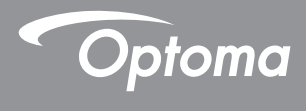

## **DLP®** Projector

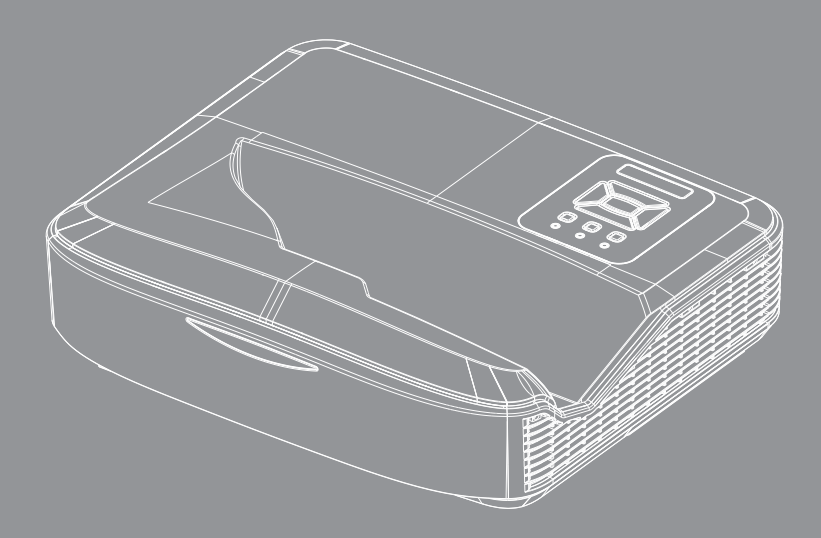

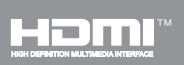

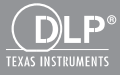

**User manual** 

## **Table of Contents**

| Table of Contents2                 |
|------------------------------------|
| Usage Notice                       |
| Safety Information3                |
| Precautions5                       |
| Introduction7                      |
| Package Overview7                  |
| Product Overview8                  |
| Main Unit8                         |
| Control Panel9                     |
| Input/Output Connections           |
| Remote Control 11                  |
| Installation12                     |
| Connecting the Projector12         |
| Connect to Computer/Notebook 12    |
| Connect to Video Sources           |
| Powering the Projector On / Off14  |
| Powering On the Projector14        |
| Powering Off the Projector15       |
| Warning Indicator15                |
| Adjusting the Projected Image16    |
| Adjusting the Projector's Height16 |
| Adjusting the Projector's Focus 17 |
| Adjusting Projection Image Size    |
| (Diagonal)                         |
| User Controls24                    |
| Control Panel & Remote Control24   |
| Control Panel24                    |
| Remote Control                     |
| IR Remote codes                    |
| Structure                          |
| On-screen Display Menus28          |
| How to operate                     |
| Picture                            |
| Screen                             |
| Setting                            |
| Option 40                          |
| 3D 42                              |
| 44 JAN                             |

| Appendices                                        | 50       |
|---------------------------------------------------|----------|
| Installing and Cleaning the Option<br>Dust Filter | al<br>50 |
| Compatibility Modes                               | 51       |
| VGA Analog                                        | 51       |
| HDMI Digital                                      | 53       |
| Regulation & Safety Notices                       | 55       |
| Ceiling Mount Installation                        | 57       |

2

### **Safety Information**

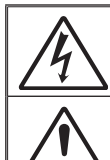

The lightning flash with arrow head within an equilateral triangle is intended to alert the user to the presence of uninsulated "dangerous voltage" within the product's enclosure that may be of sufficient magnitude to constitute a risk of electric shock to persons.

The exclamation point within an equilateral triangle is intended to alert the user to the presence of important operating and maintenance (servicing) instructions in the literature accompanying the appliance.

WARNING: TO REDUCE THE RISK OF FIRE OR ELECTRIC SHOCK, DO NOT EXPOSE THIS APPLIANCE TO RAIN OR MOISTURE. DANGEROUS HIGH VOLTAGES ARE PRESENT INSIDE THE ENCLOSURE. DO NOT OPEN THE CABINET. REFER SERVICING TO QUALIFIED PERSONNEL ONLY.

#### **Class B emissions limits**

This Class B digital apparatus meets all requirements of the Canadian Interference-Causing Equipment Regulations.

#### Important Safety Instruction

- 1. Do not block any ventilation openings. To ensure reliable operation of the projector and to protect from over heating, it is recommended to install the projector in a location that does not block ventilation. As an example, do not place the projector on a crowded coffee table, sofa, bed, etc. Do not put the projector in an enclosure such as a book case or a cabinet that restricts air flow.
- Do not use the projector near water or moisture. To reduce the risk of fire and/or electric shock, do not expose the projector to rain or moisture.
- 3. Do not install near heat sources such as radiators, heaters, stoves or any other apparatus such as amplifiers that emits heat.
- 4. Clean only with dry cloth.
- 5. Only use attachments/accessories specified by the manufacturer.
- 6. Do not use the unit if it has been physically damaged or abused. Physical damage/abuse would be (but not limited to):
  - Unit has been dropped.
  - Power supply cord or plug has been damaged.
  - Liquid has been spilled on to the projector.
  - Projector has been exposed to rain or moisture.
  - Something has fallen in the projector or something is loose inside.
  - Do not attempt to service the unit yourself. Opening or removing covers may expose you to dangerous voltages or other hazards.
- Do not let objects or liquids enter the projector. They may touch dangerous voltage points and short out parts that could result in fire or electric shock.
- 8. See projector enclosure for safety related markings.
- 9. The unit should only be repaired by appropriate service personnel.

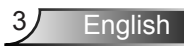

English

### Laser Radiation Safety Information

- This product is classified as CLASS 1 LASER PRODUCT RISK GROUP 2 of IEC 60825-1 : 2014
- This Product is classified as Class 3R of IEC 60825-1:2007 and also complies with 21 CFR 1040.10 and 1040.11 except for deviations pursuant to Laser Notice No.50, dated June 24, 2007.

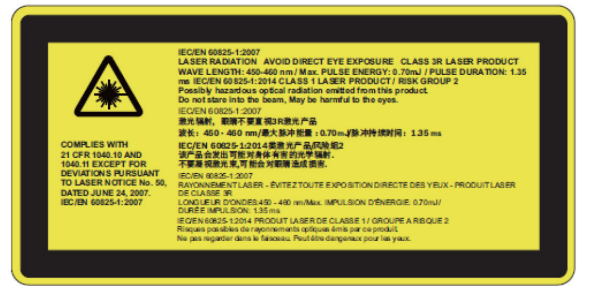

 As with any bright source, do not stare into the direct beam, RG2 IEC 62471-5:2015

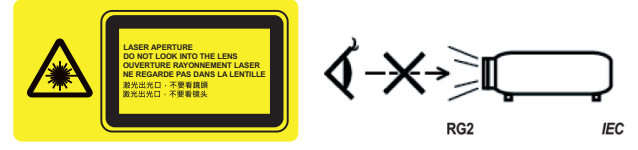

- To describe the location of fixed warning label
- CLASS 3R LASER PRODUCT-AVOID DIRECT EYE EXPOSURE
- When turning on the projector, make sure no one within projection range is looking at the lens.
- Keep any items (magnifying glass etc.) out of the light path of the projector. The light path being projected from the lens is extensive, therefore any kind of abnormal objects that can redirect light coming out of the lens, can cause an unpredictable outcome such as a fire or injury to the eyes.
- Any operation or adjustment not specifically instructed by the user's guide creates the risk of hazardous laser radiation exposure.
- Do not open or disassemble the projector as this may cause damage by the exposure of laser radiation.
- Do not stare into beam when the projector is on. The bright light may result in permanent eye damage.
- Without following the control, adjustment or operation procedure may cause damage by the exposure of laser radiation

### **Precautions**

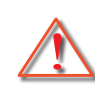

Please follow all warnings, precautions and maintenance as recommended in this user's guide.

- Warning- Do not look into the projector's lens when the lamp is on. The bright light may hurt and damage your eyes.
- Warning- To reduce the risk of fire or electric shock, do not expose this projector to rain or moisture.
- Warning- Please do not open or disassemble the projector as this may cause electric shock.

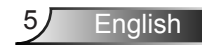

#### Do:

- Turn off and unplug the power plug from the AC outlet before cleaning the product.
- Use a soft dry cloth with mild detergent to clean the display housing.
- Disconnect the power plug from AC outlet if the product is not being used for a long period of time.

#### Do not:

- Block the slots and openings on the unit provided for ventilation.
- Use abrasive cleaners, waxes or solvents to clean the unit.
- Do not clean the lens during full operation, otherwise it will cause coating loss or scratches on the lens surface. Optoma is entitled to reject such warranty.
- Use under the following conditions:
  - In extremely hot, cold or humid environments.
    - Sea level to 6000 feet Extremely hot: > 35°C Extremely cool: < 5°C</p>
    - 6000 feet above
       Extremely hot: > 30°C
       Extremely cool: < 5°C</li>
    - Extremely humid: > 70% R.H. (Relative Humidity)
  - In areas susceptible to excessive dust and dirt.
  - Near any appliance generating a strong magnetic field.
  - In direct sunlight.

### **Package Overview**

Unpack and inspect the box contents to ensure all parts listed below are in the box. If something is missing, please contact your nearest customer service center.

### **Standard Accessories**

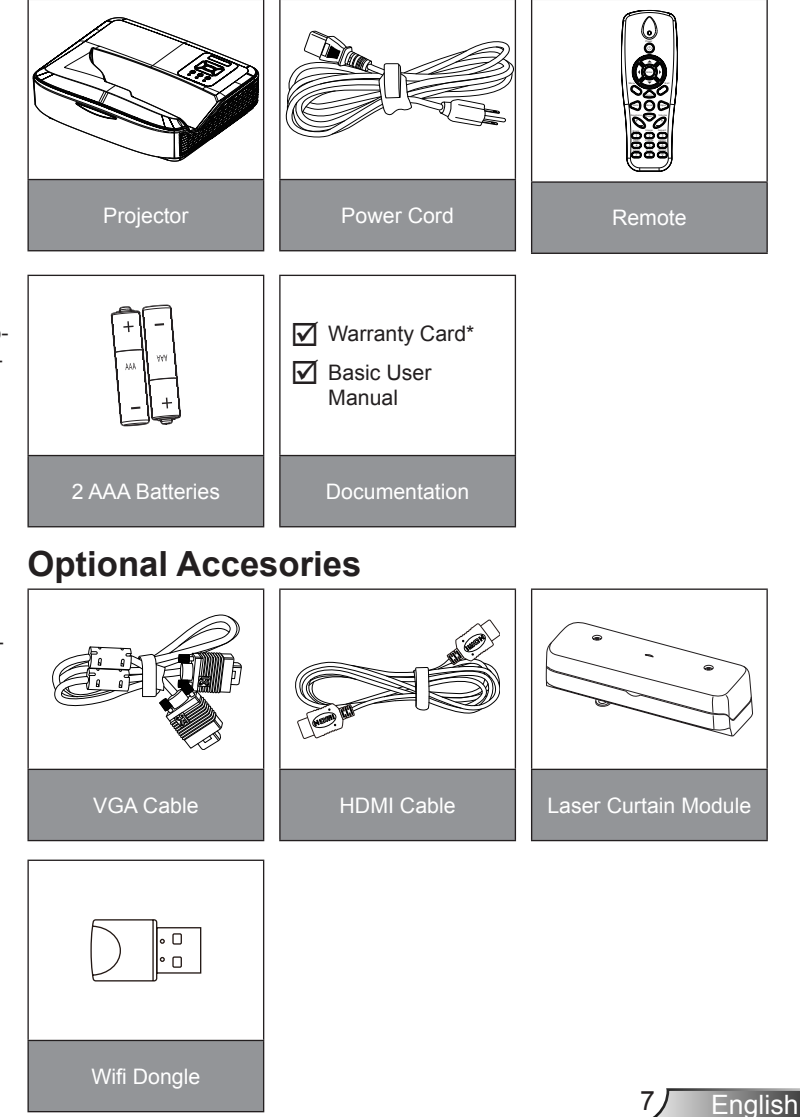

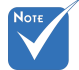

- Optional accessories vary depending on model, specification and region.
- For other laser curtain accessories, please refer to the laser curtain user manual.
- \*For European warranty information please visit www.optomaeurope.com

### **Product Overview**

Main Unit

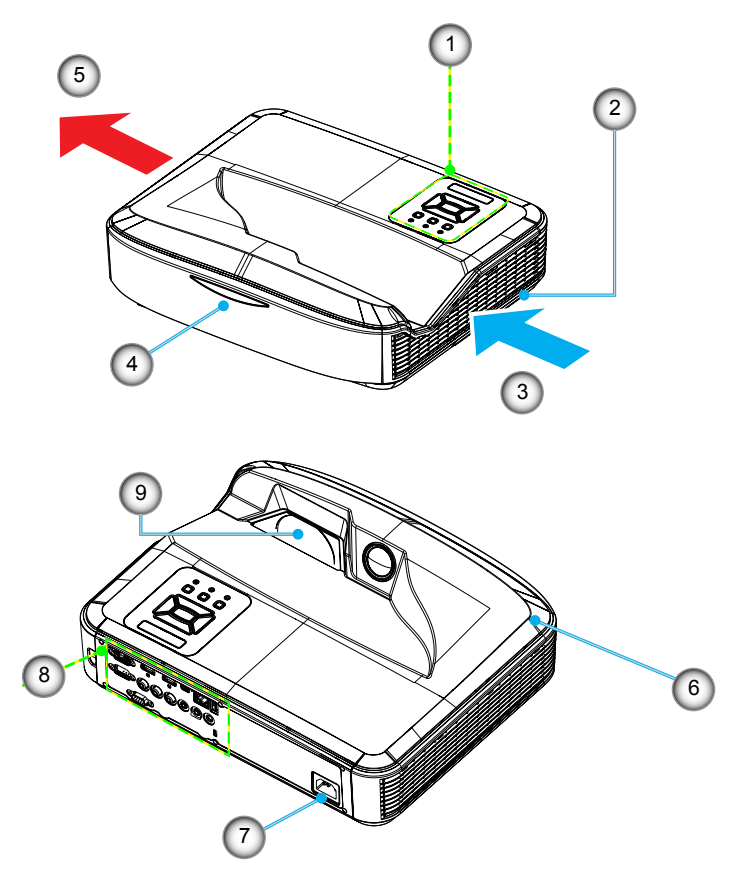

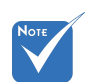

- The interface is subject to model's specifications.
- Do not block projector in/out air vents and keep a minimum 30cm distance.
- 1. Control Panel
- 2. Focus Switch
- 3. Ventilation (inlet)
- 4. IR Receiver
- 5. Ventilation (outlet)
- 6. Speaker
- 7. Power Socket
- 8. Input / Output Connections
- 9. Lens

8

### **Control Panel**

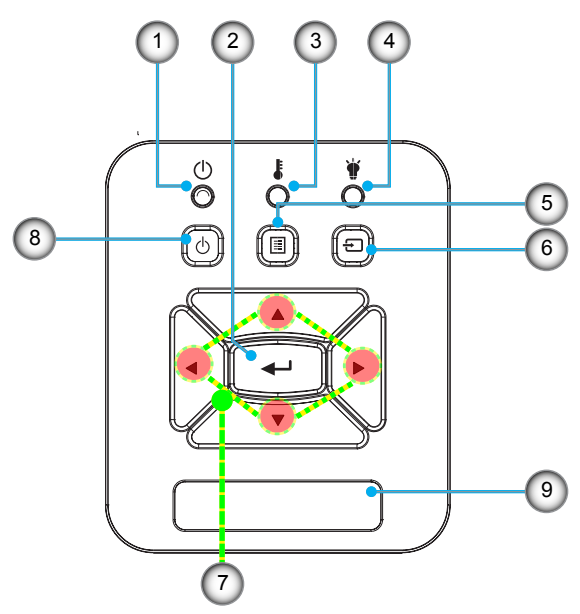

- 1. Power LED
- 2. Enter
- 3. Temp LED
- 4. Lamp LED
- 5. Menu
- 6. Input
- 7. Four Directional Select Keys
- 8. Power/Standby button
- 9. IR Receiver

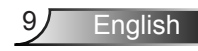

### **Input/Output Connections**

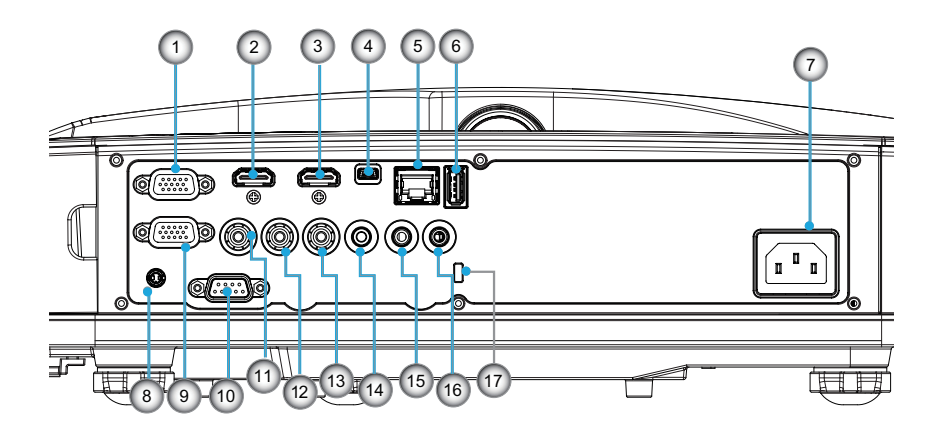

- 1. VGA1-In/YPbPr Connector
  - (PC Analog Signal/Component Video Input/HDTV/YPbPr)
- 2. HDMI2 Input Connector
- 3. HDMI1 Input Connector
- USB Connector (Connect to PC for Remote Mouse function)
- 5. RJ45 connector
- 6. USB Type A Connector
- 7. Power Socket
- 8. Interactive connector (3.5mm mini-jack, depending on Model)
- 9. VGA-Out/VGA2-In Connector
- 10. RS-232 Connector (9-pin DIN Type)
- 11. Composite Video Input Connector
- 12. Composite Audio Input (right) Connector
- 13. Composite Audio Input (left) Connector
- 14. Audio Output Connector (3.5mm mini jack)
- 15. Audio Input Connector (3.5mm mini jack)
- 16. Audio Input Connector (microphone)
- 17. Kensington<sup>™</sup> Lock Port

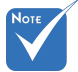

 The interface is subject to model's specifications.

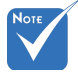

 Monitor loop through only support in VGA1-In/YPbPr.

### **Remote Control**

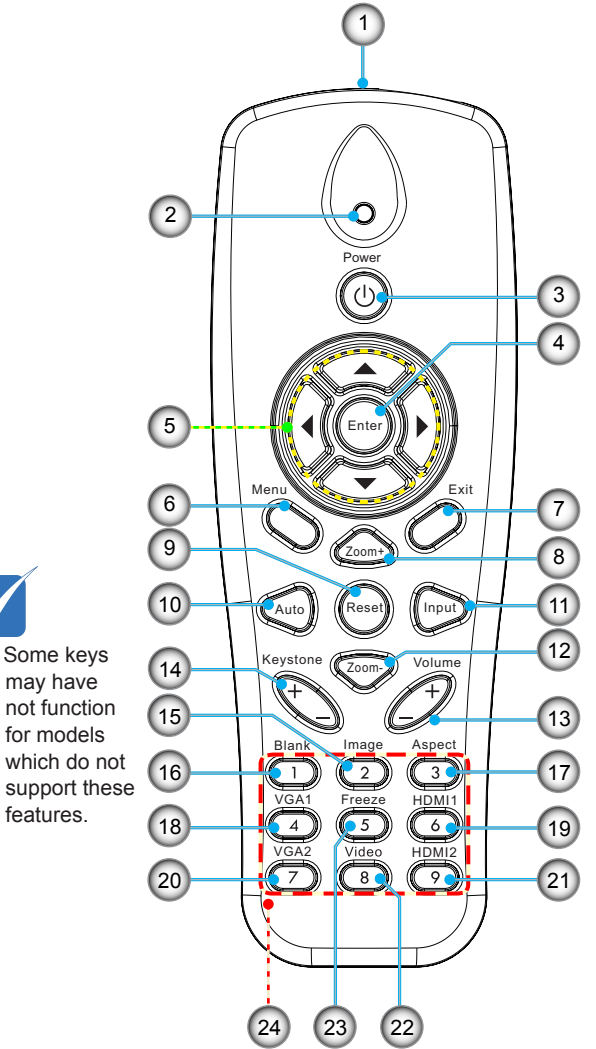

- 1. Infrared transmitter
- 2. LED Indicator
- 3. Power On/Off
- 4. OK
- 5. Four Directional Select Keys
- 6. Menu
- 7. Exit
- 8. Zoom in
- 9. Reset
- 10. Auto
- 11. Source
- 12. Zoom out
- 13. Volume +/-
- 14. Keystone +/-
- 15. Image
- 16. Black screen
- 17. Aspect ratio
- 18. VGA1
- 19. HDMI1
- 20. VGA2
- 21. HDMI2
- 22. Video
- 23. Screen freeze
- 24. Numbered keypad (for password input)

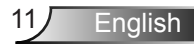

12

English

### Connecting the Projector Connect to Computer/Notebook

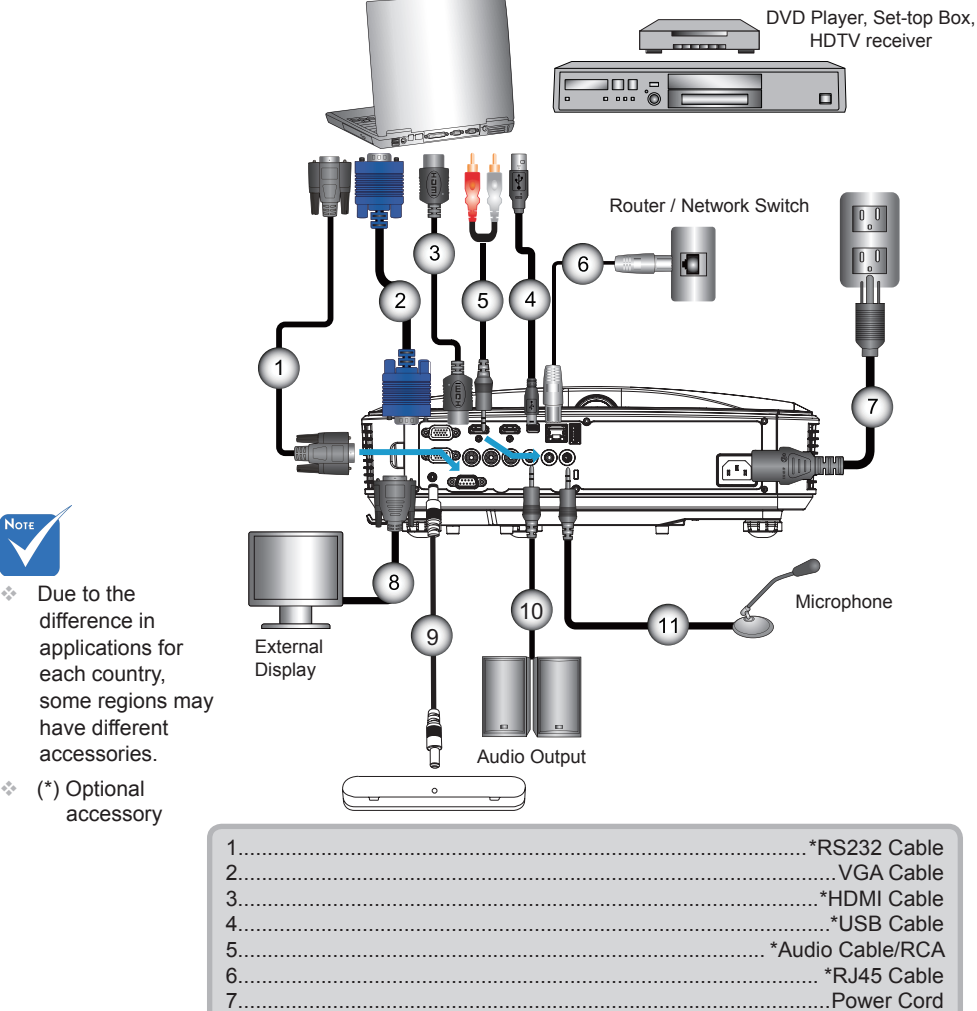

### **Connect to Video Sources**

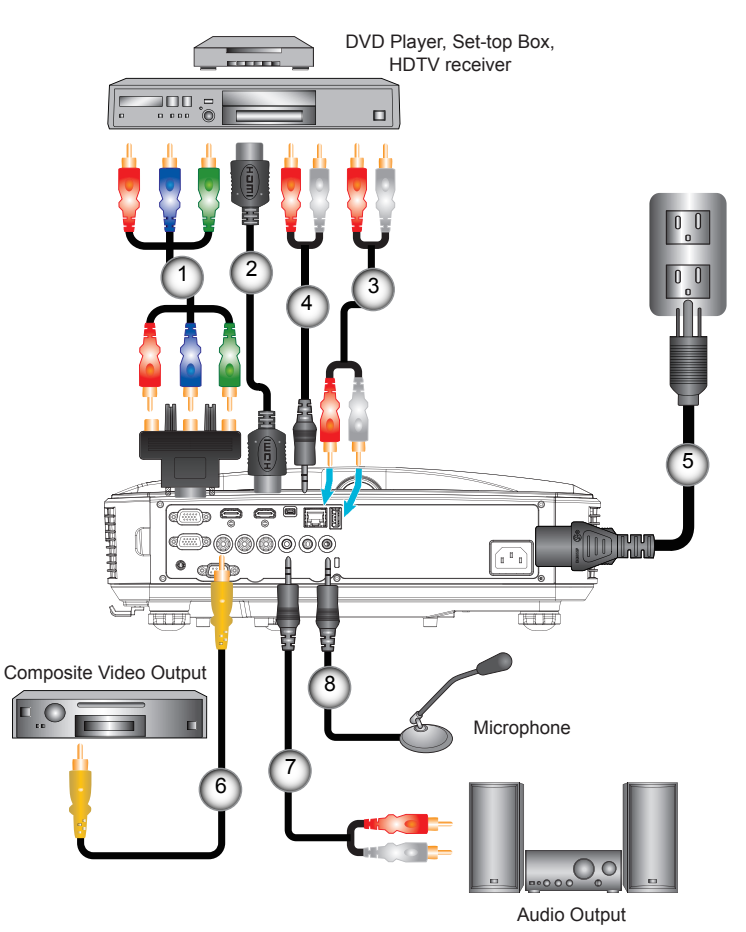

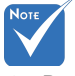

- Due to the difference in applications for each country, some regions may have different accessories.
- (\*) Optional accessory

|   | 1 | .*15-Pin to 3 RCA Component/HDTV Adaptor |
|---|---|------------------------------------------|
|   | 2 | *HDMI Cable                              |
|   | 3 | *Audio Cable                             |
|   | 4 | *Audio Cable/RCA                         |
|   | 5 | Power Cord                               |
|   | 6 | *Composite Video Cable                   |
|   | 7 |                                          |
|   | 8 | *Audio Input Cable                       |
| ų |   |                                          |

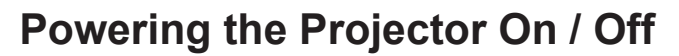

### **Powering On the Projector**

- 1. Securely connect the power cord and signal cable. When connected, the POWER/STANDBY LED will turn Orange.
- 2. Turn on the lamp by pressing "**U**" button either on the projector or on the remote. At this moment, the POWER/ STANDBY LED will now turn Blue.

The startup screen will display in approximately 10 seconds. The first time you use the projector, you will be asked to select the preferred language and power saving mode.

- Turn on and connect the source that you want to display on the screen (computer, notebook, video player, etc). The projector will detect the source automatically. If not, push menu button and go to "OPTIONS". Make sure that the "Source Lock" has been set to "Off".
- If you connect multiple sources at the same time, press the "INPUT" button on the control panel or direct source keys on the remote control to switch between inputs.

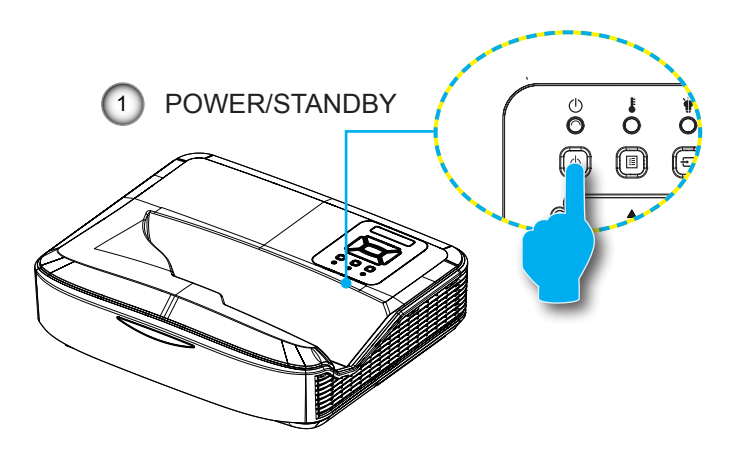

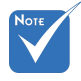

When the power mode is in standby mode (power consumption < 0.5W), the VGA output/ input and audio will be deactivated when the projector is in standby.

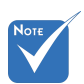

 Turn on the projector first and then select the signal sources.

### **Powering Off the Projector**

 Press the "也" button on the remote control or on the control panel to turn off the projector. The following message will be displayed on the screen.

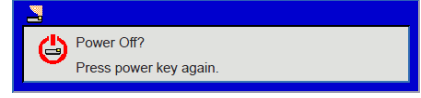

Press the "**U**" button again to confirm otherwise the message will disappear after 10 seconds. When you press the "**U**" button for the second time, the fan will start cooling the system and will shut down.

 The cooling fans continue to operate for about 4 seconds for cooling cycle and the POWER/STANDBY LED will flash Orange. When the POWER/STANDBY LED lights solid Orange, the projector has entered standby mode.

If you wish to turn the projector back on, you must wait until the projector has completed the cooling cycle and has entered standby mode. Once in standby mode, simply press " **U**" button to restart the projector.

3. Disconnect the power cord from the electrical outlet and the projector.

### Warning Indicator

When the warning indicators (see below) come on, the projector will automatically shutdown:

- "LAMP" LED indicator is lit red and if "POWER/STANDBY" indicator flashes amber.
- "TEMP" LED indicator is lit red, this indicates the projector has overheated. Under normal conditions, the projector can be switched back on.
- "TEMP" LED indicator flashes red and if "POWER/STAND-BY" indicator flashes amber.

Unplug the power cord from the projector, wait for 30 seconds and try again. If the warning indicator light up again, please contact your nearest service center for assistance.

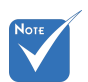

Contact the nearest service center if the projector displays these symptoms.

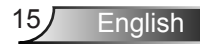

### Adjusting the Projected Image

### Adjusting the Projector's Height

The projector is equipped with elevator feet for adjusting the image height.

- 1. Locate the adjustable foot you wish to modify on the underside of the projector.
- Rotate the adjustable ring clockwise to raise the projector or counter clockwise to lower it. Repeat with the remaining feet as needed.

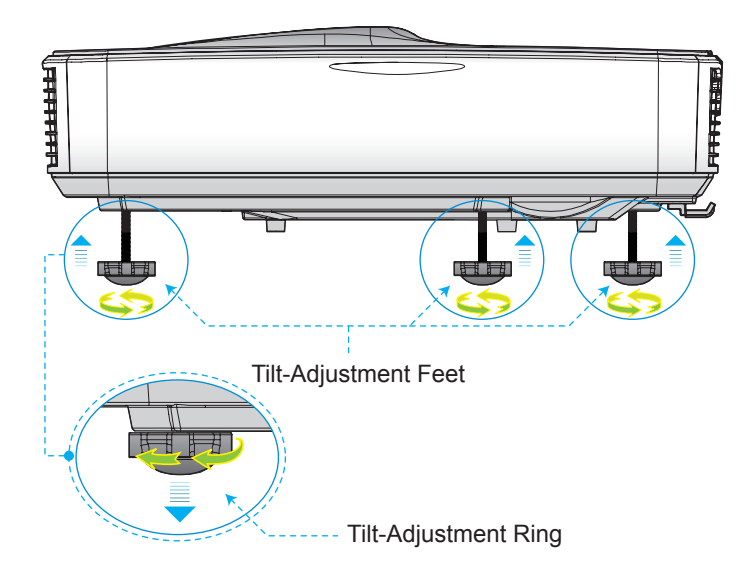

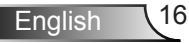

### Adjusting the Projector's Focus

To focus the image, slide the focus switch to left/right until the image is clear.

- 1080p series: The projector will focus at distances (Lens to wall) from 1.654 to 2.205 feet (0.504 to 0.672 meters)
- WUXGA series: The projector will focus at distances (lens to wall) from 1.644 to 2.198 feet (0.501 to 0.670 meters)

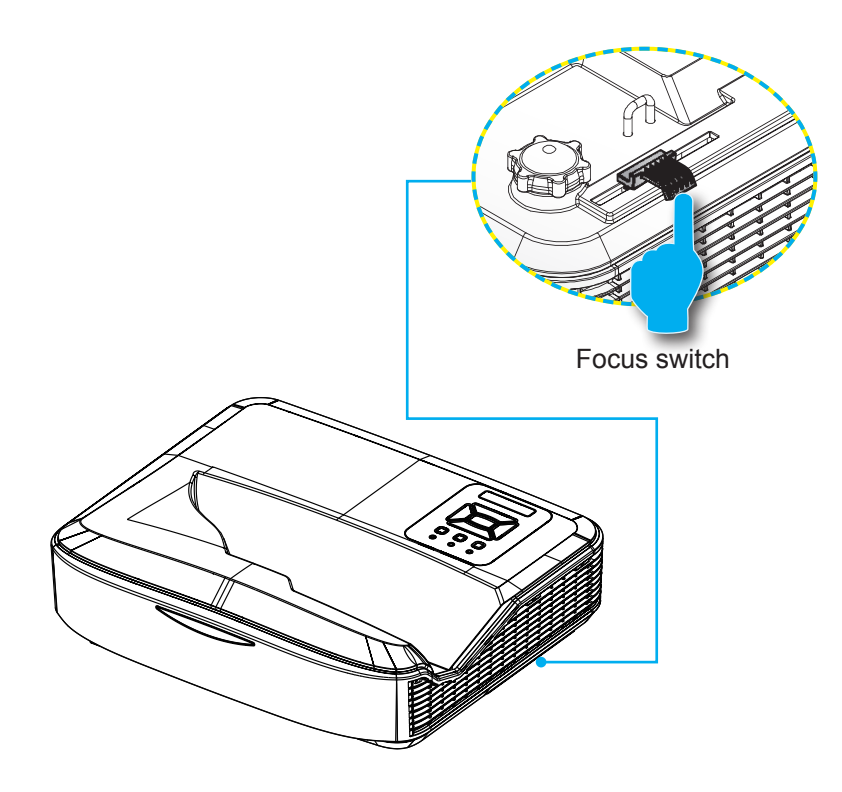

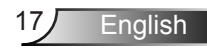

# Adjusting Projection Image Size (Diagonal)

- 1080p series: Projection Image Size from 90" to 120" (2.286 to 3.048 meters)
- WUXGA series: Projection Image Size from 93" to 123" (2.362 to 3.124 meters)

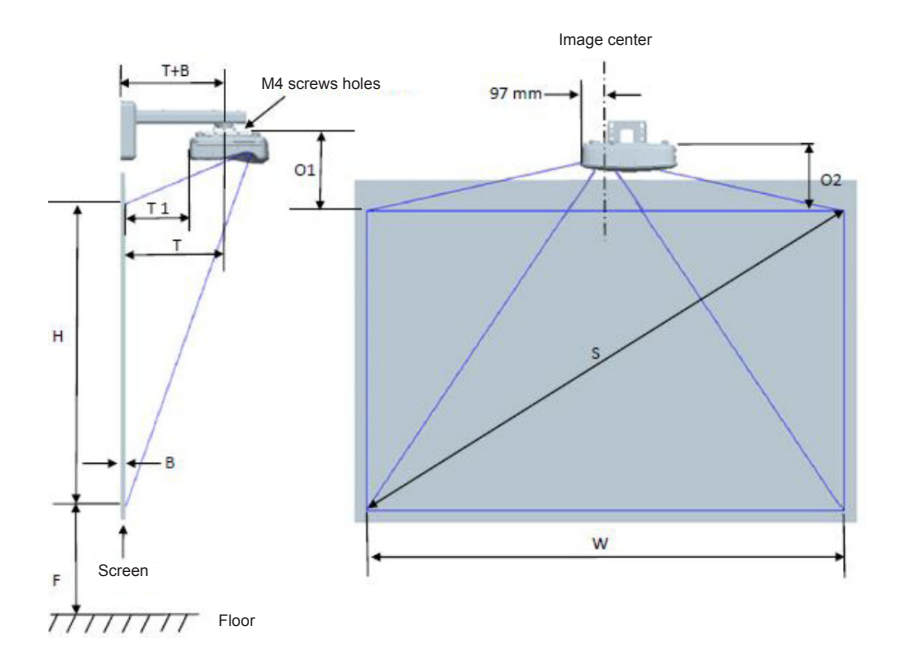

English 18

| 1080P (16:9) Wall mount installation measurement chart |                                        |                             |                              |                   |        |                              |                                                                                                 |                                                                                       |                                                                       |                                                                               |                                                                       |
|--------------------------------------------------------|----------------------------------------|-----------------------------|------------------------------|-------------------|--------|------------------------------|-------------------------------------------------------------------------------------------------|---------------------------------------------------------------------------------------|-----------------------------------------------------------------------|-------------------------------------------------------------------------------|-----------------------------------------------------------------------|
| Diagonal<br>image<br>size (S)<br>in inch               | Diagonal<br>image<br>size (S) in<br>mm | Image<br>width (W)<br>in mm | Image<br>height (H)<br>in mm | Throw<br>distance | Offset | Offset<br>tolerance<br>(+/-) | Distance<br>from<br>surface of<br>whiteboard<br>to center<br>of projector<br>mount (T)<br>in mm | Distance<br>from<br>surface of<br>whiteboard<br>to back of<br>projector<br>(T1) in mm | Distance<br>from top of<br>image to top<br>of wall plate<br>(O) in mm | Distance<br>from top of<br>image to top<br>of interface<br>boss (O1)<br>in mm | Distance<br>from top of<br>image to top<br>of projector<br>(O2) in mm |
| 90                                                     | 2286                                   | 1992                        | 1121                         | 504               | 224    | 34                           | 379                                                                                             | 242                                                                                   | 363                                                                   | 287                                                                           | 267                                                                   |
| 91                                                     | 2311                                   | 2015                        | 1133                         | 510               | 227    | 34                           | 385                                                                                             | 248                                                                                   | 366                                                                   | 290                                                                           | 270                                                                   |
| 92                                                     | 2337                                   | 2037                        | 1146                         | 515               | 229    | 34                           | 390                                                                                             | 253                                                                                   | 368                                                                   | 292                                                                           | 272                                                                   |
| 93                                                     | 2362                                   | 2059                        | 1158                         | 521               | 232    | 35                           | 396                                                                                             | 259                                                                                   | 371                                                                   | 295                                                                           | 275                                                                   |
| 94                                                     | 2388                                   | 2081                        | 1171                         | 527               | 234    | 35                           | 402                                                                                             | 265                                                                                   | 373                                                                   | 297                                                                           | 277                                                                   |
| 95                                                     | 2413                                   | 2103                        | 1183                         | 532               | 237    | 35                           | 407                                                                                             | 270                                                                                   | 376                                                                   | 300                                                                           | 280                                                                   |
| 96                                                     | 2438                                   | 2125                        | 1196                         | 538               | 239    | 36                           | 413                                                                                             | 276                                                                                   | 378                                                                   | 302                                                                           | 282                                                                   |
| 97                                                     | 2464                                   | 2147                        | 1208                         | 543               | 242    | 36                           | 418                                                                                             | 281                                                                                   | 381                                                                   | 305                                                                           | 285                                                                   |
| 98                                                     | 2489                                   | 2170                        | 1220                         | 549               | 244    | 37                           | 424                                                                                             | 287                                                                                   | 383                                                                   | 307                                                                           | 287                                                                   |
| 99                                                     | 2515                                   | 2192                        | 1233                         | 555               | 247    | 37                           | 430                                                                                             | 293                                                                                   | 386                                                                   | 310                                                                           | 290                                                                   |
| 100                                                    | 2540                                   | 2214                        | 1245                         | 560               | 249    | 37                           | 435                                                                                             | 298                                                                                   | 388                                                                   | 312                                                                           | 292                                                                   |
| 101                                                    | 2565                                   | 2236                        | 1258                         | 566               | 252    | 38                           | 441                                                                                             | 304                                                                                   | 391                                                                   | 315                                                                           | 295                                                                   |
| 102                                                    | 2591                                   | 2258                        | 1270                         | 571               | 254    | 38                           | 446                                                                                             | 309                                                                                   | 393                                                                   | 317                                                                           | 297                                                                   |
| 103                                                    | 2616                                   | 2280                        | 1283                         | 577               | 257    | 38                           | 452                                                                                             | 315                                                                                   | 396                                                                   | 320                                                                           | 300                                                                   |
| 104                                                    | 2642                                   | 2302                        | 1295                         | 583               | 259    | 39                           | 458                                                                                             | 321                                                                                   | 398                                                                   | 322                                                                           | 302                                                                   |
| 105                                                    | 2667                                   | 2325                        | 1308                         | 588               | 262    | 39                           | 463                                                                                             | 326                                                                                   | 401                                                                   | 325                                                                           | 305                                                                   |
| 106                                                    | 2692                                   | 2347                        | 1320                         | 594               | 264    | 40                           | 469                                                                                             | 332                                                                                   | 403                                                                   | 327                                                                           | 307                                                                   |
| 107                                                    | 2718                                   | 2369                        | 1333                         | 599               | 267    | 40                           | 474                                                                                             | 337                                                                                   | 406                                                                   | 330                                                                           | 310                                                                   |
| 108                                                    | 2743                                   | 2391                        | 1345                         | 605               | 269    | 40                           | 480                                                                                             | 343                                                                                   | 408                                                                   | 332                                                                           | 312                                                                   |
| 109                                                    | 2769                                   | 2413                        | 1357                         | 611               | 271    | 41                           | 486                                                                                             | 349                                                                                   | 410                                                                   | 334                                                                           | 314                                                                   |
| 110                                                    | 2794                                   | 2435                        | 1370                         | 616               | 274    | 41                           | 491                                                                                             | 354                                                                                   | 413                                                                   | 337                                                                           | 317                                                                   |
| 111                                                    | 2819                                   | 2457                        | 1382                         | 622               | 276    | 41                           | 497                                                                                             | 360                                                                                   | 415                                                                   | 339                                                                           | 319                                                                   |
| 112                                                    | 2845                                   | 2480                        | 1395                         | 627               | 279    | 42                           | 502                                                                                             | 365                                                                                   | 418                                                                   | 342                                                                           | 322                                                                   |
| 113                                                    | 2870                                   | 2502                        | 1407                         | 633               | 281    | 42                           | 508                                                                                             | 371                                                                                   | 420                                                                   | 344                                                                           | 324                                                                   |
| 114                                                    | 2896                                   | 2524                        | 1420                         | 639               | 284    | 43                           | 514                                                                                             | 377                                                                                   | 423                                                                   | 347                                                                           | 327                                                                   |
| 115                                                    | 2921                                   | 2546                        | 1432                         | 644               | 286    | 43                           | 519                                                                                             | 382                                                                                   | 425                                                                   | 349                                                                           | 329                                                                   |
| 116                                                    | 2946                                   | 2568                        | 1445                         | 650               | 289    | 43                           | 525                                                                                             | 388                                                                                   | 428                                                                   | 352                                                                           | 332                                                                   |
| 117                                                    | 2972                                   | 2590                        | 1457                         | 655               | 291    | 44                           | 530                                                                                             | 393                                                                                   | 430                                                                   | 354                                                                           | 334                                                                   |
| 118                                                    | 2997                                   | 2612                        | 1470                         | 661               | 294    | 44                           | 536                                                                                             | 399                                                                                   | 433                                                                   | 357                                                                           | 337                                                                   |
| 119                                                    | 3023                                   | 2634                        | 1482                         | 667               | 296    | 44                           | 542                                                                                             | 405                                                                                   | 435                                                                   | 359                                                                           | 339                                                                   |
| 120                                                    | 3048                                   | 2657                        | 1494                         | 672               | 299    | 45                           | 547                                                                                             | 410                                                                                   | 438                                                                   | 362                                                                           | 342                                                                   |

| WUXGA (16:10) Wall mount installation measurement chart |                                        |                             |                              |                   |        |                              |                                                                                                 |                                                                                       |                                                                       |                                                                               |                                                                       |
|---------------------------------------------------------|----------------------------------------|-----------------------------|------------------------------|-------------------|--------|------------------------------|-------------------------------------------------------------------------------------------------|---------------------------------------------------------------------------------------|-----------------------------------------------------------------------|-------------------------------------------------------------------------------|-----------------------------------------------------------------------|
| Diagonal<br>image<br>size (S)<br>in inch                | Diagonal<br>image<br>size (S) in<br>mm | Image<br>width (W)<br>in mm | Image<br>height (H)<br>in mm | Throw<br>distance | Offset | Offset<br>tolerance<br>(+/-) | Distance<br>from<br>surface of<br>whiteboard<br>to center<br>of projector<br>mount (T)<br>in mm | Distance<br>from<br>surface of<br>whiteboard<br>to back of<br>projector<br>(T1) in mm | Distance<br>from top of<br>image to top<br>of wall plate<br>(O) in mm | Distance<br>from top of<br>image to top<br>of interface<br>boss (O1)<br>in mm | Distance<br>from top of<br>image to top<br>of projector<br>(O2) in mm |
| 92                                                      | 2337                                   | 1982                        | 1239                         | 501               | 211    | 37                           | 376                                                                                             | 239                                                                                   | 350                                                                   | 274                                                                           | 254                                                                   |
| 93                                                      | 2362                                   | 2003                        | 1252                         | 507               | 213    | 38                           | 382                                                                                             | 245                                                                                   | 352                                                                   | 276                                                                           | 256                                                                   |
| 94                                                      | 2388                                   | 2025                        | 1265                         | 512               | 215    | 38                           | 387                                                                                             | 250                                                                                   | 354                                                                   | 278                                                                           | 258                                                                   |
| 95                                                      | 2413                                   | 2046                        | 1279                         | 518               | 217    | 38                           | 393                                                                                             | 256                                                                                   | 356                                                                   | 280                                                                           | 260                                                                   |
| 96                                                      | 2438                                   | 2068                        | 1292                         | 523               | 220    | 39                           | 398                                                                                             | 261                                                                                   | 359                                                                   | 283                                                                           | 263                                                                   |
| 97                                                      | 2464                                   | 2089                        | 1306                         | 529               | 222    | 39                           | 404                                                                                             | 267                                                                                   | 361                                                                   | 285                                                                           | 265                                                                   |
| 98                                                      | 2489                                   | 2111                        | 1319                         | 534               | 224    | 40                           | 409                                                                                             | 272                                                                                   | 363                                                                   | 287                                                                           | 267                                                                   |
| 99                                                      | 2515                                   | 2132                        | 1333                         | 539               | 227    | 40                           | 414                                                                                             | 277                                                                                   | 366                                                                   | 290                                                                           | 270                                                                   |
| 100                                                     | 2540                                   | 2154                        | 1346                         | 545               | 229    | 40                           | 420                                                                                             | 283                                                                                   | 368                                                                   | 292                                                                           | 272                                                                   |
| 101                                                     | 2565                                   | 2175                        | 1360                         | 550               | 231    | 41                           | 425                                                                                             | 288                                                                                   | 370                                                                   | 294                                                                           | 274                                                                   |
| 102                                                     | 2591                                   | 2197                        | 1373                         | 556               | 233    | 41                           | 431                                                                                             | 294                                                                                   | 372                                                                   | 296                                                                           | 276                                                                   |
| 103                                                     | 2616                                   | 2219                        | 1387                         | 561               | 236    | 42                           | 436                                                                                             | 299                                                                                   | 375                                                                   | 299                                                                           | 279                                                                   |
| 104                                                     | 2642                                   | 2240                        | 1400                         | 567               | 238    | 42                           | 442                                                                                             | 305                                                                                   | 377                                                                   | 301                                                                           | 281                                                                   |
| 105                                                     | 2667                                   | 2262                        | 1414                         | 572               | 240    | 42                           | 447                                                                                             | 310                                                                                   | 379                                                                   | 303                                                                           | 283                                                                   |
| 106                                                     | 2692                                   | 2283                        | 1427                         | 578               | 243    | 43                           | 453                                                                                             | 316                                                                                   | 382                                                                   | 306                                                                           | 286                                                                   |
| 107                                                     | 2718                                   | 2305                        | 1440                         | 583               | 245    | 43                           | 458                                                                                             | 321                                                                                   | 384                                                                   | 308                                                                           | 288                                                                   |
| 108                                                     | 2743                                   | 2326                        | 1454                         | 589               | 247    | 44                           | 464                                                                                             | 327                                                                                   | 386                                                                   | 310                                                                           | 290                                                                   |
| 109                                                     | 2769                                   | 2348                        | 1467                         | 594               | 249    | 44                           | 469                                                                                             | 332                                                                                   | 388                                                                   | 312                                                                           | 292                                                                   |
| 110                                                     | 2794                                   | 2369                        | 1481                         | 599               | 252    | 44                           | 474                                                                                             | 337                                                                                   | 391                                                                   | 315                                                                           | 295                                                                   |
| 111                                                     | 2819                                   | 2391                        | 1494                         | 605               | 254    | 45                           | 480                                                                                             | 343                                                                                   | 393                                                                   | 317                                                                           | 297                                                                   |
| 112                                                     | 2845                                   | 2412                        | 1508                         | 610               | 256    | 45                           | 485                                                                                             | 348                                                                                   | 395                                                                   | 319                                                                           | 299                                                                   |
| 113                                                     | 2870                                   | 2434                        | 1521                         | 616               | 259    | 46                           | 491                                                                                             | 354                                                                                   | 398                                                                   | 322                                                                           | 302                                                                   |
| 114                                                     | 2896                                   | 2455                        | 1535                         | 621               | 261    | 46                           | 496                                                                                             | 359                                                                                   | 400                                                                   | 324                                                                           | 304                                                                   |
| 115                                                     | 2921                                   | 2477                        | 1548                         | 627               | 263    | 46                           | 502                                                                                             | 365                                                                                   | 402                                                                   | 326                                                                           | 306                                                                   |
| 116                                                     | 2946                                   | 2499                        | 1562                         | 632               | 265    | 47                           | 507                                                                                             | 370                                                                                   | 404                                                                   | 328                                                                           | 308                                                                   |
| 117                                                     | 2972                                   | 2520                        | 1575                         | 638               | 268    | 47                           | 513                                                                                             | 376                                                                                   | 407                                                                   | 331                                                                           | 311                                                                   |
| 118                                                     | 2997                                   | 2542                        | 1589                         | 643               | 270    | 48                           | 518                                                                                             | 381                                                                                   | 409                                                                   | 333                                                                           | 313                                                                   |
| 119                                                     | 3023                                   | 2563                        | 1602                         | 648               | 272    | 48                           | 523                                                                                             | 386                                                                                   | 411                                                                   | 335                                                                           | 315                                                                   |
| 120                                                     | 3048                                   | 2585                        | 1615                         | 654               | 275    | 48                           | 529                                                                                             | 392                                                                                   | 414                                                                   | 338                                                                           | 318                                                                   |
| 121                                                     | 3073                                   | 2606                        | 1629                         | 659               | 277    | 49                           | 534                                                                                             | 397                                                                                   | 416                                                                   | 340                                                                           | 320                                                                   |
| 122                                                     | 3099                                   | 2628                        | 1642                         | 665               | 279    | 49                           | 540                                                                                             | 403                                                                                   | 418                                                                   | 342                                                                           | 322                                                                   |
| 123                                                     | 3124                                   | 2649                        | 1656                         | 670               | 281    | 50                           | 545                                                                                             | 408                                                                                   | 420                                                                   | 344                                                                           | 324                                                                   |
| 124                                                     | 3150                                   | 2671                        | 1669                         | 676               | 284    | 50                           | 551                                                                                             | 414                                                                                   | 423                                                                   | 347                                                                           | 327                                                                   |

\* This table is for user's reference only.

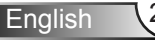

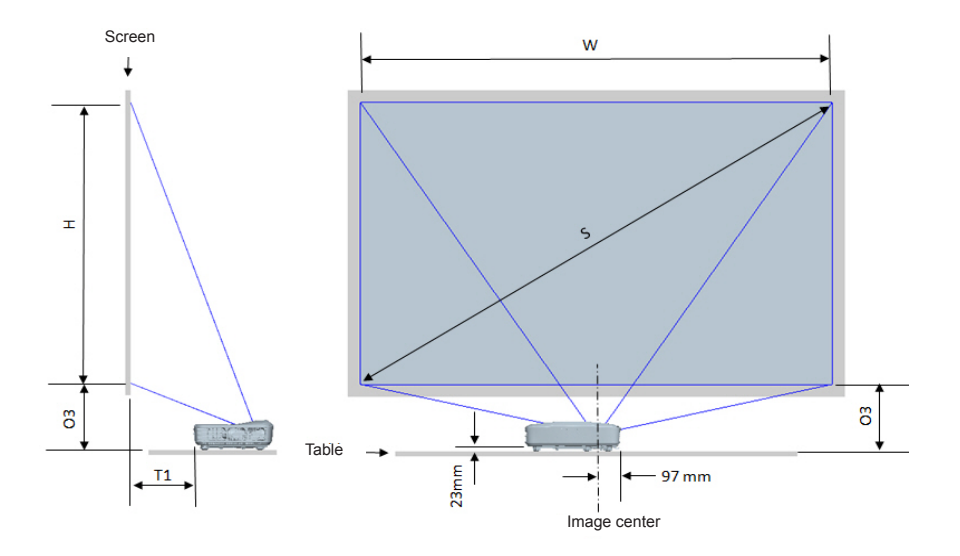

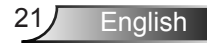

| 1080P (16:9) Table mount installation measurement chart             |      |                       |                        |                                                                           |                                                                |  |  |  |
|---------------------------------------------------------------------|------|-----------------------|------------------------|---------------------------------------------------------------------------|----------------------------------------------------------------|--|--|--|
| Diagonal image size<br>(S) in inch Diagonal image size<br>(S) in mm |      | Image width (W) in mm | Image height (H) in mm | Distance from surface<br>of whiteboard to back of<br>projector (T1) in mm | Distance from bottom<br>of image to top of table<br>(O3) in mm |  |  |  |
| 90                                                                  | 2286 | 1992                  | 1121                   | 242                                                                       | 290                                                            |  |  |  |
| 91                                                                  | 2311 | 2015                  | 1133                   | 248                                                                       | 293                                                            |  |  |  |
| 92                                                                  | 2337 | 2037                  | 1146                   | 253                                                                       | 295                                                            |  |  |  |
| 93                                                                  | 2362 | 2059                  | 1158                   | 259                                                                       | 298                                                            |  |  |  |
| 94                                                                  | 2388 | 2081                  | 1171                   | 265                                                                       | 300                                                            |  |  |  |
| 95                                                                  | 2413 | 2103                  | 1183                   | 270                                                                       | 303                                                            |  |  |  |
| 96                                                                  | 2438 | 2125                  | 1196                   | 276                                                                       | 305                                                            |  |  |  |
| 97                                                                  | 2464 | 2147                  | 1208                   | 281                                                                       | 308                                                            |  |  |  |
| 98                                                                  | 2489 | 2170                  | 1220                   | 287                                                                       | 310                                                            |  |  |  |
| 99                                                                  | 2515 | 2192                  | 1233                   | 293                                                                       | 313                                                            |  |  |  |
| 100                                                                 | 2540 | 2214                  | 1245                   | 298                                                                       | 315                                                            |  |  |  |
| 101                                                                 | 2565 | 2236                  | 1258                   | 304                                                                       | 318                                                            |  |  |  |
| 102 2591                                                            |      | 2258                  | 1270                   | 309                                                                       | 320                                                            |  |  |  |
| 103                                                                 | 2616 | 2280                  | 1283                   | 315                                                                       | 323                                                            |  |  |  |
| 104                                                                 | 2642 | 2302                  | 1295                   | 321                                                                       | 325                                                            |  |  |  |
| 105                                                                 | 2667 | 2325                  | 1308                   | 326                                                                       | 328                                                            |  |  |  |
| 106                                                                 | 2692 | 2347                  | 1320                   | 332                                                                       | 330                                                            |  |  |  |
| 107                                                                 | 2718 | 2369                  | 1333                   | 337                                                                       | 333                                                            |  |  |  |
| 108                                                                 | 2743 | 2391                  | 1345                   | 343                                                                       | 335                                                            |  |  |  |
| 109                                                                 | 2769 | 2413                  | 1357                   | 349                                                                       | 337                                                            |  |  |  |
| 110                                                                 | 2794 | 2435                  | 1370                   | 354                                                                       | 340                                                            |  |  |  |
| 111                                                                 | 2819 | 2457                  | 1382                   | 360                                                                       | 342                                                            |  |  |  |
| 112                                                                 | 2845 | 2480                  | 1395                   | 365                                                                       | 345                                                            |  |  |  |
| 113                                                                 | 2870 | 2502                  | 1407                   | 371                                                                       | 347                                                            |  |  |  |
| 114                                                                 | 2896 | 2524                  | 1420                   | 377                                                                       | 350                                                            |  |  |  |
| 115                                                                 | 2921 | 2546                  | 1432                   | 382                                                                       | 352                                                            |  |  |  |
| 116                                                                 | 2946 | 2568                  | 1445                   | 388                                                                       | 355                                                            |  |  |  |
| 117                                                                 | 2972 | 2590                  | 1457                   | 393                                                                       | 357                                                            |  |  |  |
| 118                                                                 | 2997 | 2612                  | 1470                   | 399                                                                       | 360                                                            |  |  |  |
| 119                                                                 | 3023 | 2634                  | 1482                   | 405                                                                       | 362                                                            |  |  |  |
| 120                                                                 | 3048 | 2657                  | 1494                   | 410                                                                       | 365                                                            |  |  |  |

| WUXGA (16:10) Table mount installation measurement chart |                                  |                       |                        |                                                                           |                                                                |  |  |
|----------------------------------------------------------|----------------------------------|-----------------------|------------------------|---------------------------------------------------------------------------|----------------------------------------------------------------|--|--|
| Diagonal image size<br>(S) in inch                       | Diagonal image size<br>(S) in mm | Image width (W) in mm | Image height (H) in mm | Distance from surface<br>of whiteboard to back of<br>projector (T1) in mm | Distance from bottom<br>of image to top of table<br>(O3) in mm |  |  |
| 92                                                       | 2337                             | 1982                  | 1239                   | 239                                                                       | 277                                                            |  |  |
| 93                                                       | 2362                             | 2003                  | 1252                   | 245                                                                       | 279                                                            |  |  |
| 94                                                       | 2388                             | 2025                  | 1265                   | 250                                                                       | 281                                                            |  |  |
| 95                                                       | 2413                             | 2046                  | 1279                   | 256                                                                       | 283                                                            |  |  |
| 96                                                       | 2438                             | 2068                  | 1292                   | 261                                                                       | 286                                                            |  |  |
| 97                                                       | 2464                             | 2089                  | 1306                   | 267                                                                       | 288                                                            |  |  |
| 98                                                       | 2489                             | 2111                  | 1319                   | 272                                                                       | 290                                                            |  |  |
| 99                                                       | 2515                             | 2132                  | 1333                   | 277                                                                       | 293                                                            |  |  |
| 100                                                      | 2540                             | 2154                  | 1346                   | 283                                                                       | 295                                                            |  |  |
| 101                                                      | 2565                             | 2175                  | 1360                   | 288                                                                       | 297                                                            |  |  |
| 102                                                      | 2591                             | 2197                  | 1373                   | 294                                                                       | 299                                                            |  |  |
| 103                                                      | 2616                             | 2219                  | 1387                   | 299                                                                       | 302                                                            |  |  |
| 104                                                      | 2642                             | 2240                  | 1400                   | 305                                                                       | 304                                                            |  |  |
| 105                                                      | 2667                             | 2262                  | 1414                   | 310                                                                       | 306                                                            |  |  |
| 106 2692                                                 |                                  | 2283                  | 1427                   | 316                                                                       | 309                                                            |  |  |
| 107                                                      | 2718                             | 2305                  | 1440                   | 321                                                                       | 311                                                            |  |  |
| 108                                                      | 2743                             | 2326                  | 1454                   | 327                                                                       | 313                                                            |  |  |
| 109                                                      | 2769                             | 2348                  | 1467                   | 332                                                                       | 315                                                            |  |  |
| 110                                                      | 2794                             | 2369                  | 1481                   | 337                                                                       | 318                                                            |  |  |
| 111                                                      | 2819                             | 2391                  | 1494                   | 343                                                                       | 320                                                            |  |  |
| 112                                                      | 2845                             | 2412                  | 1508                   | 348                                                                       | 322                                                            |  |  |
| 113                                                      | 2870                             | 2434                  | 1521                   | 354                                                                       | 325                                                            |  |  |
| 114                                                      | 2896                             | 2455                  | 1535                   | 359                                                                       | 327                                                            |  |  |
| 115                                                      | 2921                             | 2477                  | 1548                   | 365                                                                       | 329                                                            |  |  |
| 116                                                      | 2946                             | 2499                  | 1562                   | 370                                                                       | 331                                                            |  |  |
| 117                                                      | 2972                             | 2520                  | 1575                   | 376                                                                       | 334                                                            |  |  |
| 118                                                      | 2997                             | 2542                  | 1589                   | 381                                                                       | 336                                                            |  |  |
| 119                                                      | 3023                             | 2563                  | 1602                   | 386                                                                       | 338                                                            |  |  |
| 120                                                      | 3048                             | 2585                  | 1615                   | 392                                                                       | 341                                                            |  |  |
| 121                                                      | 3073                             | 2606                  | 1629                   | 397                                                                       | 343                                                            |  |  |
| 122                                                      | 3099                             | 2628                  | 1642                   | 403                                                                       | 345                                                            |  |  |
| 123                                                      | 3124                             | 2649                  | 1656                   | 408                                                                       | 347                                                            |  |  |
| 124                                                      | 3150                             | 2671                  | 1669                   | 414                                                                       | 350                                                            |  |  |

### **Control Panel & Remote Control**

**Control Panel** 

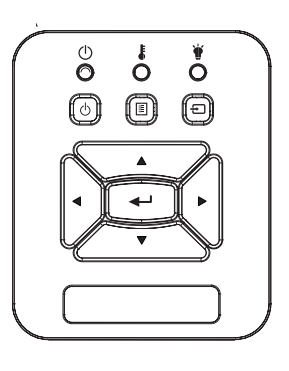

### Using the Control Panel

| POWER                           | ወ | Refer to the "Power On/Off the Projector" section on pages 14-15.                         |
|---------------------------------|---|-------------------------------------------------------------------------------------------|
| Enter                           |   | Press "Enter" to confirm your item selection.                                             |
| INPUT                           |   | Press "INPUT" to select an input signal.                                                  |
| MENU                            |   | Press "MENU" to launch the on-screen display (OSD) menu. To exit OSD, press "MENU" again. |
| Four Directional<br>Select Keys |   | Use ▲ ▼ ◀ ► to select items or make adjustments to your selection.                        |
| LAMP LED                        |   | Refer to the LED indicator of the projector light source status.                          |
| TEMP LED                        |   | Refer to the LED indicator of the projector temperature status.                           |
| ON/STANDBY<br>LED               |   | Refer to the LED indicator of the projector power status.                                 |

### **Remote Control**

|     | (                              | O                                 | )                | J  |
|-----|--------------------------------|-----------------------------------|------------------|----|
| Men |                                |                                   |                  | it |
| Ke  | )<br>Auto)<br>ystone (<br>Hank | Zoomt)<br>Reset<br>Zoomt<br>Image | Volume<br>Aspect |    |
|     |                                | Freeze<br>5<br>Video              |                  |    |

| Using the Remote Control        |                                                                                                 |  |  |  |  |  |
|---------------------------------|-------------------------------------------------------------------------------------------------|--|--|--|--|--|
| Infrared transmitter            | Sends signals to the projector.                                                                 |  |  |  |  |  |
| LED                             | LED Indicator.                                                                                  |  |  |  |  |  |
| Power                           | Refer to the "Power On/Off the Projector" section on pages 14-15.                               |  |  |  |  |  |
| Exit                            | Press "Exit" to close the OSD menu.                                                             |  |  |  |  |  |
| Zoom in                         | Zoom in the projector display.                                                                  |  |  |  |  |  |
| Reset                           | Return the adjustments and settings to the factory default values. (except for lamp counter)    |  |  |  |  |  |
| Zoom out                        | Zoom out the projector display.                                                                 |  |  |  |  |  |
| Enter                           | Confirm your item selection.                                                                    |  |  |  |  |  |
| Input                           | Press "Input" to select an input signal.                                                        |  |  |  |  |  |
| Auto                            | Automatically synchronizes the projector to the input source.                                   |  |  |  |  |  |
| Four Directional<br>Select Keys | Use ▲ ▼ ◀ ► to select items or make adjustments to your selection.                              |  |  |  |  |  |
| Keystone +/-                    | Adjust image distortion caused by tilting the projector.                                        |  |  |  |  |  |
| Volume +/-                      | Adjust to increase / decrease the volume.                                                       |  |  |  |  |  |
| Aspect ratio                    | Use this function to choose your de-<br>sired aspect ratio.                                     |  |  |  |  |  |
| Menu                            | Press "Menu" to launch the on-screen<br>display (OSD) menu. To exit OSD,<br>press "Menu" again. |  |  |  |  |  |

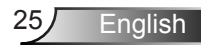

|                                                                      | Using the Remot | Using the Remote Control                                        |  |  |  |  |  |
|----------------------------------------------------------------------|-----------------|-----------------------------------------------------------------|--|--|--|--|--|
|                                                                      | VGA1            | Press "VGA1" to choose VGA IN 1 connector.                      |  |  |  |  |  |
|                                                                      | Blank screen    | Momentarily turns off/on the audio and video.                   |  |  |  |  |  |
| Power                                                                | HDMI1           | Press "HDMI1" to choose HDMI IN 1<br>connector.                 |  |  |  |  |  |
| Ment                                                                 | HDMI2           | Press "HDMI2" to choose HDMI IN 2 connector.                    |  |  |  |  |  |
|                                                                      | VGA2            | Press "VGA2" to choose VGA IN 2 connector.                      |  |  |  |  |  |
|                                                                      | Video           | Press "Video" to choose Composite video source.                 |  |  |  |  |  |
| Keystone Coom Volume                                                 | Screen freeze   | Pause the screen image. Press again to resume the screen image. |  |  |  |  |  |
| VGA1<br>VGA2<br>VGA2<br>VGA2<br>VGA2<br>VGA2<br>VGA2<br>VGA2<br>VGA2 | Image           | Select the display mode from Bright, PC, Movie, Game, and User. |  |  |  |  |  |
|                                                                      |                 |                                                                 |  |  |  |  |  |

English 26

### **IR Remote codes**

|               | NEC_CODE |        |       |       |  |  |  |
|---------------|----------|--------|-------|-------|--|--|--|
| key<br>legend | Custor   | n Code | Da    | ata   |  |  |  |
| legend        | Byte1    | Byte2  | Byte3 | Byte4 |  |  |  |
| Power         | FF       | FF     | E8    | 17    |  |  |  |
| Up            | FF       | FF     | E7    | 18    |  |  |  |
| Left          | FF       | FF     | E6    | 19    |  |  |  |
| Enter         | FF       | FF     | F8    | 7     |  |  |  |
| Right         | FF       | FF     | F7    | 8     |  |  |  |
| Down          | FF       | FF     | F6    | 9     |  |  |  |
| Menu          | FF       | FF     | EB    | 14    |  |  |  |
| Zoom+         | FF       | FF     | FB    | 4     |  |  |  |
| Exit          | FF       | FF     | FF    | 0     |  |  |  |
| Auto          | FF       | FF     | FA    | 5     |  |  |  |
| Reset         | FF       | FF     | EA    | 15    |  |  |  |
| Input         | FF       | FF     | E0    | 1F    |  |  |  |
| Zoom-         | FF       | FF     | FE    | 1     |  |  |  |
| Keystone+     | FF       | FF     | F0    | 0F    |  |  |  |
| Keystone -    | FF       | FF     | E2    | 1D    |  |  |  |
| Volume-       | FF       | FF     | F2    | 0D    |  |  |  |
| Volume+       | FF       | FF     | BD    | 42    |  |  |  |
| Blank/1       | FF       | FF     | BE    | 41    |  |  |  |
| Image/2       | FF       | FF     | F3    | 0C    |  |  |  |
| Aspect3       | FF       | FF     | E3    | 1C    |  |  |  |
| VGA1 /4       | FF       | FF     | BF    | 40    |  |  |  |
| Freeze/5      | FF       | FF     | EC    | 13    |  |  |  |
| HDMI1/6       | FF       | FF     | E5    | 1A    |  |  |  |
| VGA2 /7       | FF       | FF     | E4    | 1B    |  |  |  |
| HDMI2 /8      | FF       | FF     | EF    | 10    |  |  |  |
| S-Video /9    | FF       | FF     | E1    | 1E    |  |  |  |

27 English

### **On-screen Display Menus**

The Projector has multilingual On-screen Display menus that allow you to make image adjustments and change a variety of settings.

### Structure

**Note:** Please note that the on-screen display (OSD) menus vary according to the signal type selected and the projector model you are using.

| Main Menu<br>Tree 1st level | 2nd level     | 3rd level                                                                     | 4th level              |
|-----------------------------|---------------|-------------------------------------------------------------------------------|------------------------|
|                             | Color mode    | Bright / PC / Movie / Blending /Game / User                                   |                        |
|                             | Wall Color    | White/ Light yellow/ Light Blue/ Pink/ Dark Green                             |                        |
|                             | Brightness    | Gauge for Adjust                                                              |                        |
|                             | Contrast      | Gauge for Adjust                                                              |                        |
|                             | Sharpness     | Gauge for Adjust                                                              |                        |
|                             | Saturation    | Gauge for Adjust                                                              |                        |
|                             | Hue           | Gauge for Adjust                                                              |                        |
| Picture menu                | Gamma         | Gauge for Adjust                                                              |                        |
|                             | Color Temp    | Gauge for Adjust(Number must display real color<br>temp)<br>6500K/7500K/8300K |                        |
|                             |               | RGB                                                                           |                        |
|                             | Color Setting | Hue                                                                           | Gauge for Adjust       |
|                             |               | Saturation                                                                    | Gauge for Adjust       |
|                             |               | Gain                                                                          | Gauge for Adjust       |
|                             | Aspect Ratio  | Auto / 4:3 / 16:9 / 16:10 (Ultra Wide 16:6)                                   |                        |
|                             | Phase         | Gauge for Adjust                                                              |                        |
|                             | Clock         | Gauge for Adjust                                                              |                        |
|                             | H.Position    | Gauge for Adjust                                                              |                        |
|                             | V.Position    | Gauge for Adjust                                                              |                        |
|                             | Digital Zoom  | Gauge for Adjust                                                              |                        |
|                             |               | V. Keystone                                                                   | Gauge for Adjust       |
|                             |               | H. Keystone                                                                   | Gauge for Adjust       |
| Screen menu                 | Geometric     | 4 Corner On/Off                                                               | On/Off                 |
|                             | Correction    | Grid Color                                                                    | White/Green/Red/Purple |
|                             |               | 4 Corner Adjust                                                               | Pattern for adjust     |
|                             |               | 4 Corner Reset                                                                | Yes/No                 |
|                             | Ceiling       | Front / Front Ceiling / Rear / Rear Ceiling                                   |                        |
|                             | Size          | Gauge for Adjust                                                              |                        |
|                             | Image Chiff   | Horizontal Position                                                           |                        |
|                             | Image Shift   | Vertical Position                                                             |                        |

| Main Menu<br>Tree 1st level | 2nd level                             | 3rd level                                                                                                    | 4th level |
|-----------------------------|---------------------------------------|----------------------------------------------------------------------------------------------------|-----------|
| Setting menu                | Language                              | Submenu for 18 language<br>1 : English<br>2 : German<br>3 : Swedish<br>4 : French<br>5 : Arabic<br>6 : Dutch<br>7 : Norwegian<br>8 : Danish<br>9 : Simplified Chinese<br>10 : Polish<br>11 : Korean<br>12 : Russian<br>13 : Spanish<br>14 : Traditional Chinese<br>15 : Italian<br>16 : Portuguese<br>17 : Turkish<br>18 : lananese |           |
|                             | Menu Location                         | Left Top / Right Top / Center / Left Bottom / Right<br>Bottom                                                                                                    |           |
|                             | Close Caption<br>VGA Out<br>(Standby) | Off / CC1 / CC2 / CC3 / CC4<br>On/Off                                                                                                    |           |
|                             | VGA 2 (Function)                      | On/Off                                                                                                    |           |
|                             | LAN (Standby)                         | On/Off                                                                                                    |           |
|                             | Test Pattern                          | On/Off                                                                                                    |           |
|                             | Direct Power on                       | On/Off                                                                                                    |           |
|                             | Signal Power on                       | On/Off                                                                                                    |           |
|                             | Reset                                 | Yes / No                                                                                                    |           |
|                             | Speaker                               | On/Off                                                                                                    |           |
|                             | Line out                              | On/Off                                                                                                    |           |
|                             | Microphone                            | On/Off                                                                                                    |           |
| Volume Menu                 | Mute                                  | On/Off                                                                                                    |           |
|                             | Volume                                | Gauge for Adjust                                                                                                    |           |
|                             | Microphone<br>Volume                  | Gauge for Adjust                                                                                                    |           |

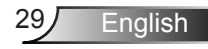

| Main Menu<br>Tree 1st level | 2nd level               | 3rd level                                                                                     | 4th level    |
|-----------------------------|-------------------------|-----------------------------------------------------------------------------------------------|--------------|
|                             | Logo                    | Default / User                                                                                |              |
|                             | Logo Capture            | Execute Screen Capture and display message                                                    |              |
|                             | Auto Source             | On / Off                                                                                      |              |
|                             | Input                   | VGA-1 / VGA-2 / HDMI-1 / HDMI-2 / Composite /<br>Multimedia / LAN Display                     |              |
|                             | Auto Power Off<br>(min) | Gauge for Adjust                                                                              |              |
| Option Menu                 |                         | SSI Hours Used (Normal)                                                                       |              |
|                             | SSI Settings            | SSI Hours Used (ECO)                                                                          |              |
|                             |                         | SSI Power Mode                                                                                | Normal / ECO |
|                             | High Attitude           | On / Off                                                                                      |              |
|                             | Filter                  | Filter Reminder                                                                               |              |
|                             | Remind(Hour)            | Cleaning up reminder                                                                          | Yes / No     |
|                             | Information             | (Display only)                                                                                | On / Off     |
|                             | Projector ID            | Gauge for Adjust                                                                              |              |
|                             | Digital Signage         | On/Off                                                                                        |              |
|                             | 3D                      | Off / On /Auto                                                                                |              |
|                             | 3D Invert               | On / Off                                                                                      |              |
| 3D Menu                     | 3D Format               | Frame Packing / Side-by-Side (Half) / Top and<br>Bottom / Frame Sequential / Field Sequential |              |
|                             | 1080P@24                | 96Hz / 144Hz                                                                                  |              |
|                             | Status                  | (Display only)                                                                                |              |
|                             | DHCP                    | On/Off                                                                                        |              |
|                             | IP Address              | Editable                                                                                      |              |
|                             | Subnet Mask             | Editable                                                                                      |              |
|                             | Gateway                 | Editable                                                                                      |              |
|                             | DNS                     | Editable                                                                                      |              |
| LAN Menu                    | Store                   | Yes / No                                                                                      |              |
|                             | MAC Address             | (Display only)                                                                                |              |
|                             | Group Name              | (Display only)                                                                                |              |
|                             | Projector Name          | (Display only)                                                                                |              |
|                             | Location                | (Display only)                                                                                |              |
|                             | Contact                 | (Display only)                                                                                |              |

### How to operate

- 1. To open the OSD menu, press "Menu" on the Remote Control or Projector Keypad.
- 2 When OSD is displayed, use the ▲ ▼ keys to select any item in the main menu. While making a selection on a particular page, press the ▶ or "Enter" key to enter sub menu.
- Use the ▲▼ keys to select the desired item and adjust the settings using the ◀► key.
- 4. Select the next item to be adjusted in the sub menu and adjust as described above.
- 5. Press "Enter" to confirm, and the screen will return to the main menu.
- 6. To exit, press "Menu" again. The OSD menu will close and the projector will automatically save the new settings.

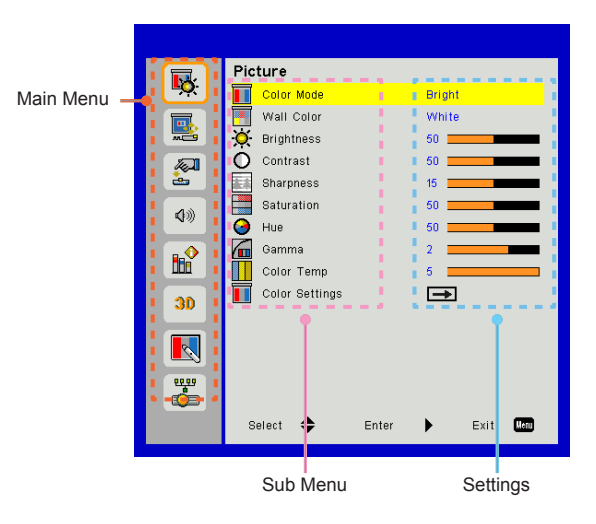

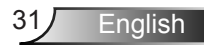

### Picture

#### Color Mode

There are many factory presets optimized for various types of images.

Use the  $\blacktriangleleft$  or  $\blacktriangleright$  button to select the item.

- > Bright: For brightness optimization.
- > PC: For meeting presentation.
- > Movie: For playing video content.
- > Blending: Tone for stitching.
- > Game: For game content.
- > User: Memorize user's settings.

#### Wall Color

Use this function to obtain an optimized screen image according to the wall color. You can select from "White", "Light Yellow", "Light Blue", "Pink", and "Dark Green".

#### Brightness

Adjust the brightness of the image.

- ➢ Press the ◀ button to darken image.
- ➢ Press the ► button to brighten image.

#### Contrast

The Contrast controls the difference between the lightest and darkest parts of the picture. Adjusting the contrast changes the amount of black and white in the image.

- ➢ Press the ◀ button to decrease the contrast.
- ➢ Press the ► button to increase the contrast

#### Sharpness

Adjust the sharpness of the image.

- ➢ Press the ◀ button to decrease the sharpness.
- ➢ Press the ► button to increase the sharpness.

#### Saturation

Adjust a video image from black and white to fully saturated color.

- Press the button to decrease the amount of saturation in the image.
- ➢ Press the ► button to increase the amount of saturation in the image.

#### Hue

Adjust the color balance of red and green.

- Press the button to increase the amount of green in the image.
- ➢ Press the ► button to increase the amount of red in the image.

### Gamma

This allows you to adjust the gamma value to obtain the better image contrast for the input.

#### Color Temp

This allows you to adjust the color temperature. At higher temperature, the screen looks colder; at lower temperature, the screen looks warmer.

#### Color Setting

Use these settings for advanced adjustment of the individual Red, Green, Blue, Cyan, Magenta and Yellow Colors.

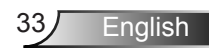

### Screen

### Aspect Ratio

- Auto: Keep the image with original width-height ratio and maximize the image to fit native horizontal or vertical pixels.
- 4:3: The image will be scaled to fit the screen and displayed using a 4:3 ratio.
- 16:9: The image will be scaled to fit the width of the screen and the height adjusted to display the image using a 16:9 ratio.
- 16:10: The image will be scaled to fit the width of the screen and the height adjusted to display the image using a 16:10 ratio.

#### Phase

Synchronize the signal timing of the display with the graphic card. If the image appears to be unstable or flickers, use this function to correct it.

#### Clock

Adjust to achieve an optimal image when there is a vertical flicker in the image.

#### H.Position

- ➢ Press the ◀ button to move the image left.
- ➢ Press the ► button to move the image right.

#### V.Position

- ➢ Press the ◀ button to move the image down.
- ➢ Press the ► button to move the image up.

#### Digital Zoom

- ➢ Press the ◀ button to reduce the size of an image.
- ➢ Press the ► button to magnify an image on the projection screen.

#### Geometric Correction

- Use keystone or 4 corner adjustment features to get perfect, rectangular images.
- V. Keystone: Adjust image distortion vertically. If the image looks trapezoidal, this option can help make the image rectangular.
- H. Keystone: Adjust image distortion horizontally. If the image looks trapezoidal, this option can help make the image rectangular.
- 4 Corner On/Off: Select "On" to activate 4 corners correction functions.
- > Grid Color: Set 4 corners correction function grid color.
- 4 Corner Adjust: Adjust the image 4 corners pixel by pixel to make the image rectangular.
- 4 Corner Reset: Return the factory default settings for H/V Keystone and 4 corners parameters.

### Ceiling

- > Front: The image is projected straight on the screen.
- Front Ceiling: This is the default selection. When selected, the image will turn upside down.
- > Rear: When selected, the image will appear reversed.
- Rear Ceiling: When selected, the image will appear reversed in upside down position.

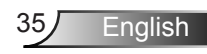

### Size

Press the right button and left button to adjust color bar and the value of number

Image Shift

Press the right button and left button to adjust color bar and the value of number

### Setting

#### Language

Choose the multilingual OSD menu. Press the  $\blacktriangleleft$  or  $\triangleright$  button into the sub menu and then use the  $\blacktriangle$  or  $\checkmark$  button to select your preferred language. Press  $\triangleright$  on the remote control to finalize the selection.

#### Menu Location

Choose the menu location on the display screen.

#### Close Caption

Use this function to enable close caption menu. Select an appropriate closed captions option: Off, CC1, CC2, CC3, and CC4.

#### VGA Out (Standby)

Choose "On" to enable VGA OUT connection.

#### VGA-2 (Function)

- Input: Choose "Input" to let the VGA port works as a VGA input function.
- Output: Choose "Output" to enable the VGA Out function once the projector is powered on.

### LAN (Standby)

Choose "On" to enable LAN connection. Choose "Off" to disable LAN connection.

#### Test Pattern

Display a test pattern.

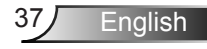

### Direct Power On

Select the "On" to activate Direct Power mode. The projector will automatically power on when AC power is supplied, without pressing the "Power" key on the projector keypad or on the remote control.

#### Signal Power On

Select the "On" to activate Signal Power mode. The projector will automatically power on when a signal is detected, without pressing the "Power" key on the projector Keypad or on the remote control.

Reset

Choose "Yes" to return the parameters on all menus to the factory default settings.

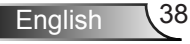

### Volume

#### Speaker

- > Choose "On" to enable the speaker.
- > Choose "Off" to disable the speaker.

#### Line out

- > Choose "On" to enable the line out function.
- > Choose "Off" to disable the line out function.

#### Microphone

- > Choose "On" to enable the microphone.
- > Choose "Off" to disable the microphone.

#### Mute

- > Choose "On" to turn mute on.
- > Choose "Off" to turn mute off.

#### Volume

- ➢ Press the ◀ button to decrease the volume.
- ➢ Press the ► button to increase the volume.

#### Microphone Volume

- > Press the < button to decrease the microphone volume.
- ➢ Press the ► button to increase the microphone volume.

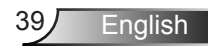

### Option

#### Logo

Use this function to set the desired startup screen. If changes are made they will take effect the next time the projector is powered on.

- > Default: The default startup screen.
- > User: Use stored picture from "Logo Capture" function.

#### Logo Capture

Press ► button to capture an image of the picture currently displayed on screen.

#### Auto Source

- On: The projector will search for other signals if the current input signal is lost.
- > Off: The projector will only search current input connection.

#### Input

Press ► button to enable/disable input sources. The projector will not search for inputs that are not selected.

#### Auto Power Off (Min)

Sets the countdown timer interval. The countdown timer will start, when there is no signal being sent to the projector. The projector will automatically power off when the countdown has finished (in minutes).

### SSI Settings

- SSI Hours Used(Normal):Display the projection time of normal mode.
- SSI Hours Used(ECO):Display the projection time of ECO mode.
- Press enter to Power Mode.

#### High Altitude

- On: The built-in fans run at high speed. Select this option when using the projector at altitudes above 2500 feet/762 meters or higher.
- Off: The built-in fans automatically run at a variable speed according to the internal temperature.

#### Filter Remind (Hour)

- > Filters Remind (Hour): Set the filter reminder time.
- Cleaning Up Remind: Select "Yes" to reset the dust filter hour counter after replacing or cleaning the dust filter.

#### Information

Display the projector information for model name, SNID, source, resolution, software version, and aspect ratio on the screen.

### Projector ID

ID definition can be set up by menu (range 00-99), and allow use control an individual projector by using RS232 command.

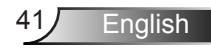

### Digital Signage

- > IT's an auto playback function for media.
- Create a folder named "signage" in your USB and insert into USB port.
- Choose "On" and restart to active the function to play the files in your signage folder automatically.
- > Choose "Off" to disable the function.

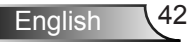

### 3D

#### <u>3D</u>

- Auto: When a HDMI 1.4a 3D timing identification signal is detected, the 3D image is selected automatically.
- > Choose "On" to enable 3D function.
- > Choose "Auto" to detected 3D signal automatically.

#### 3D Invert

If you see a discrete or overlapping image while wearing DLP 3D glasses, you may need to execute "Invert" to get best match of left/ right image sequence to get the correct image.

#### 3D Format

Use this feature to select the 3D format. Options are: "Frame Packing", "Side-by-Side (Half)", "Top and Bottom", "Frame Sequential", and "Field Sequential".

#### 1080p@24

Use this feature to select 96 or 144Hz refresh rate as using 3D glasses in the1080p @ 24 frame packing.

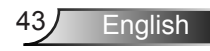

### LAN

#### Status

Display the network connection status.

#### DHCP

Configure the DHCP settings.

- On: Choose "On" to let the projector to obtain an IP address automatically from your network.
- Off: Choose "Off" to assign IP, Subnet Mask, Gateway, and DNS configuration manually.

#### IP Address

Display an IP address.

#### Subnet Mask

Display the subnet mask number.

#### Gateway

Display the default gateway of the network connected to the projector.

#### DNS

Display the DNS number.

#### Store

Select the "Yes" to save the changes made in network configuration settings.

MAC Address Display the MAC address.

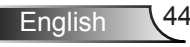

Group Name

Display the group name.

Projector Name Display the projector name

Location Display the projector location.

<u>Contact</u> Display the contact information.

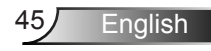

#### How to use web browser to control your projector

1. Turn on DHCP to allow a DHCP server to automatically assign an IP, or manually enter the required network information.

| 🛃 Status      | Connect       |
|---------------|---------------|
| 🔁 онср        | Off           |
| 🖫 IP Address  | 172.16.1.42   |
| 🕞 Subnet Mask | 255.255.255.0 |
| 🕒 Gateway     | 172.16.1.254  |
| dus           | 172.16.1.1    |

- 2. Then choose apply and press **IK** button to complete the configuration process.
- 3. Open your web browser and type in IP Address from the OSD LAN screen then the web page will display as below:

|              |         |      | Tools | nio   | Contact IT Hep   |
|--------------|---------|------|-------|-------|------------------|
|              |         |      |       |       |                  |
| Power        | Vol -   | Mute | Val + |       | _                |
| Sources List |         |      |       |       |                  |
| VGA - 1      |         |      |       |       |                  |
|              |         |      | 1.5   | enu 🔺 |                  |
|              |         |      |       | Enter | $\mathbf{F}$     |
|              |         |      |       |       |                  |
| HDMI - 1     |         |      |       |       |                  |
| st           | arpness |      |       |       |                  |
| CONCRESTRON. |         |      |       | E     | opanaion Options |

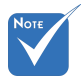

When you used the projector IP address, you will can not link to your service server. 4. Based on network web-page for the input-string in [tools] tab, the limitation for Input-Length is in the below list ("space" and the other punctuation key included):

| Category                 | ltem            | Input-Length<br>(characters) |
|--------------------------|-----------------|------------------------------|
|                          | IP Address      | 15                           |
| Crestron Control         | IP ID           | 2                            |
|                          | Port            | 5                            |
|                          | Projector Name  | 10                           |
| Projector                | Location        | 9                            |
|                          | Assigned To     | 9                            |
|                          | DHCP (Enabled)  | (N/A)                        |
|                          | IP Address      | 15                           |
| Network<br>Configuration | Subnet Mask     | 15                           |
| Goringaration            | Default Gateway | 15                           |
|                          | DNS Server      | 15                           |
|                          | Enabled         | (N/A)                        |
| User Password            | New Password    | 15                           |
|                          | Confirm         | 15                           |
|                          | Enabled         | (N/A)                        |
| Admin Password           | New Password    | 15                           |
|                          | Confirm         | 15                           |

|                  |                       |              | Tools Info       | Contact IT       |
|------------------|-----------------------|--------------|------------------|------------------|
|                  |                       |              |                  |                  |
|                  |                       |              |                  |                  |
|                  |                       |              |                  |                  |
|                  |                       |              |                  |                  |
|                  | Projector Information |              | Projector Status |                  |
| Projector Name   | PROJECTOR             | Power Status | Power On.        |                  |
| Location         | LOCATION              | Source       | CONPOSITE        |                  |
|                  |                       | image        | Presentation     |                  |
| Firmware Version | A06                   | Projection   | front            |                  |
| Mac Address      | BC:9A 77:56:34:88     |              |                  |                  |
| Resolution       | 1024x768              |              |                  |                  |
| Lamp Hours       | 23                    | Lamp Mode    | Economy Mode     |                  |
|                  |                       |              |                  |                  |
| Group Name       | GROUP                 | Error Status | 0.Normal         |                  |
|                  |                       |              |                  |                  |
|                  |                       |              |                  |                  |
|                  |                       |              |                  |                  |
|                  |                       | exit         |                  |                  |
|                  |                       |              |                  |                  |
|                  | RESTRON               |              |                  | Expansion Option |
| U NYEC           |                       |              |                  |                  |

English 46

#### When making a direct connection from your computer to the projector

Step 1: Find an IP Address (192.168.0.100) from LAN function of projector.

IP Address 192 168 000 100

- Step 2: Select apply and press "Enter" button to submit function or press "menu" key to exit.
- Step 3: To open Network Connections, click Start, click Control Panel, click Network and Internet Connections, and then click Network Connections. Click the connection you want to configure, and then, under Network Tasks , click Change settings of this connection.
- Step 4: On the General tab, under This connection uses the following items, click Internet Protocol (TCP/IP), and then click "Properties."

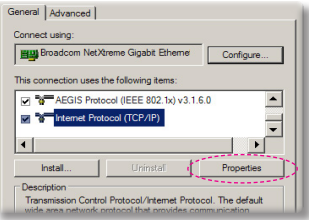

- Step 5: Click Use the following IP address, and type in as below:
  - 1) IP address: 192.168.0.100
  - 2) Subnet mask: 255.255.255.0
  - 3) Default gateway:192.168.0.254

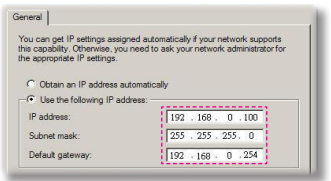

Step 6: To open Internet Options, click IE web browser, click Internet Options, click the **Connections** tab and click "LAN Settings...".

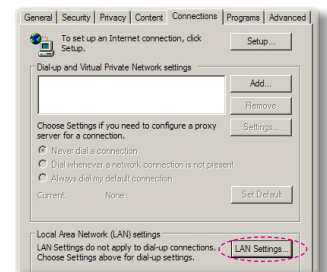

Step 7: The Local Area Network (LAN) Setting dialog box appears. In the Proxy Server area, cancel the Use a proxy server for your LAN check box, then click "OK" button twice.

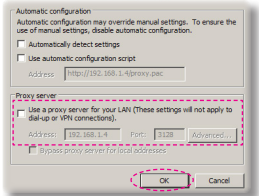

Step 8: Open your IE and type in the IP address of 192.168.0.100 in the URL then press "Enter" key.

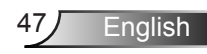

### **Crestron RoomView Control Tool**

Crestron RoomView<sup>™</sup> provides a central monitoring station for 250+ control systems on a single Ethernet network (more are possible, the number depends on the combination of IP ID and IP address). Crestron RoomView monitors each projector, including projector's online status, system power, lamp life, network setting and hardware faults, plus any custom attribute as defined by the Administrator. The Administrator can add, delete, or edit room information, contact information and events, which are logged automatically by the software for all users. (Operation UI as following image)

1. Main Screen

| HTV25R~1.RVD - RoomView Express                                                                                                    |           |          | and the second | plane 1 | diam'r.      |               |               |      | ×     |
|----------------------------------------------------------------------------------------------------|-----------|----------|----------------|---------|--------------|---------------|---------------|------|-------|
| <u>File Edit View Window H</u> elp                                                                                                    |           |          |                |         |              |               |               |      |       |
| 📙 尾 🗸 📓 🐨 🕲 🍰 💺 🦻                                                                                                    | 0 ?       |          |                |         |              |               |               |      |       |
| E All Rooms                                                                                                    | Name      | Location | Online         | Log     | System Power | Display Power | Display Usage | Help | Sched |
| <ul> <li>Image: Image: my test group</li> <li>Image: Image: Imag</li></ul> | Projector | Here     | *              | 1       |              |               |               |      |       |
| ALL ROOMS                                                                                                    |           |          |                |         |              |               |               |      |       |
|                                                                                                    |           |          |                |         |              |               |               |      |       |
|                                                                                                    |           |          |                |         |              |               |               |      |       |
|                                                                                                    |           |          |                |         |              |               |               |      |       |
|                                                                                                    |           |          |                |         |              |               |               |      |       |
|                                                                                                    |           |          |                |         |              |               |               |      |       |
|                                                                                                    |           |          |                |         |              |               |               |      |       |

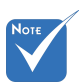

2. Edit Room

| ÷ | Crestron Room-       |
|---|----------------------|
|   | View's function is   |
|   | set according to the |
|   | products' models and |
|   | specifications.      |

| Name: crestron room       | Phone:                 |
|---------------------------|------------------------|
| Location:                 | e-Control Link: Browse |
| IP Address: 192.168.0.101 | Video Link:            |
| IPID/IP Port: 03 • 41794  | _                      |
|                           | E an                   |
| DHCP Enabled              |                        |
| Dicernal Gateway          | Usemame:               |
| 0.0.0.0                   | Passworu:              |
| Comment                   |                        |
|                           |                        |
|                           |                        |
|                           |                        |

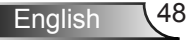

#### 3. Edit Attribute

| Attribute Properties Signal Name: Display Power | Off On<br>Graphic:            |
|-------------------------------------------------|-------------------------------|
| Device: None                                    |                               |
| Join Number: 5 De                               | fault Max, Value: 1           |
| Options<br>Apply attribute to all rooms         | ✓ Display on main view        |
| Apply attribute to all contacts                 | Show on context menu Advanced |
|                                                 |                               |

#### 4. Edit Event

| Event Properties          |            |                   |
|---------------------------|------------|-------------------|
| Name: Display Off Warning |            | Enable this event |
| Type: Digital 👻           |            | Repeat event      |
| Join: 9                   |            |                   |
| Schedule                  | Weekdavs   | Weekends          |
|                           | Monday     | Saturday          |
| End Date: 2010/ 9/ 2 -    | ✓ Tuesday  | Sunday            |
| Time: 0:00:00             | Vednesday  |                   |
|                           | ✓ Thursday |                   |
|                           | 🔽 Friday   |                   |

For further information, please visit: http://www.crestron.com & www.crestron.com/getroomview.

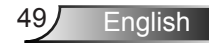

### Installing and Cleaning the Optional **Dust Filter**

We recommend you clean the dust filter every 500 hours of operation, or more often if you are using the projector in a dusty environment.

When the warning message appears on the screen, do the following to clean the air filter:

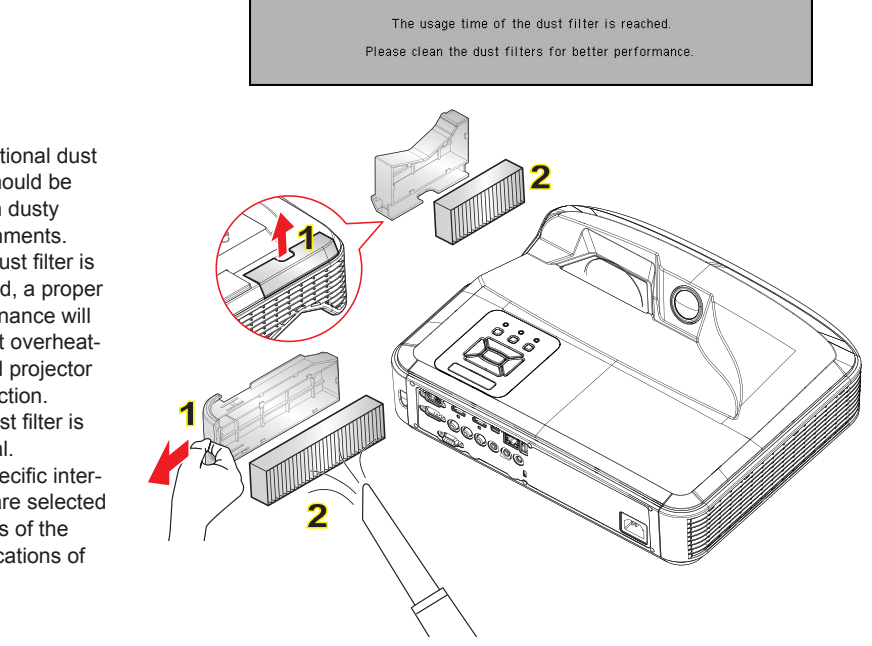

#### • Air Filter Cleaning Procedure:

- 1. Switch off the power to the projector by pressing the "U" button.
- 2. Disconnect the power cord.
- 3. Pull out the dust filter, as shown in the illustration. 1
- 4. Carefully remove the dust filter. Then clean or change the filter. 2
- To install the filter, reverse the previous steps.
- 5. Turn on the projector and reset the filter usage counter after the dust filter is replaced.

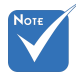

- The optional dust filter should be used in dustv environments
- If the dust filter is installed, a proper maintenance will prevent overheating and projector malfunction
- The dust filter is optional.
- The specific interfaces are selected in terms of the specifications of types.

### **Compatibility Modes**

### VGA Analog

| a. PC signal  |            |                   |                   |  |
|---------------|------------|-------------------|-------------------|--|
| Modes         | Resolution | V. Frequency [Hz] | H. Frequency [Hz] |  |
|               | 640x480    | 60                | 31.5              |  |
|               | 640x480    | 67                | 35.0              |  |
|               | 640x480    | 72                | 37.9              |  |
| VGA           | 640x480    | 75                | 37.5              |  |
|               | 640x480    | 85                | 43.3              |  |
|               | 640x480    | 120               | 61.9              |  |
| IBM           | 720x400    | 70                | 31.5              |  |
|               | 800x600    | 56                | 35.1              |  |
|               | 800x600    | 60                | 37.9              |  |
| SVCA          | 800x600    | 72                | 48.1              |  |
| SVGA          | 800x600    | 75                | 46.9              |  |
|               | 800x600    | 85                | 53.7              |  |
|               | 800x600    | 120               | 77.4              |  |
| Apple, MAC II | 832x624    | 75                | 49.1              |  |
|               | 1024x768   | 60                | 48.4              |  |
|               | 1024x768   | 70                | 56.5              |  |
| XGA           | 1024x768   | 75                | 60.0              |  |
|               | 1024x768   | 85                | 68.7              |  |
|               | 1024x768   | 120               | 99.0              |  |
| Apple, MAC II | 1152x870   | 75                | 68.7              |  |
|               | 1280x1024  | 60                | 64.0              |  |
| SXGA          | 1280x1024  | 72                | 77.0              |  |
|               | 1280x1024  | 75                | 80.0              |  |
| QuadVGA       | 1280x960   | 60                | 60.0              |  |
|               | 1280x960   | 75                | 75.2              |  |
| SXGA+         | 1400x1050  | 60                | 65.3              |  |
| UXGA          | 1600x1200  | 60                | 75.0              |  |

| b. Extended wide timing |                       |                   |                   |  |  |
|-------------------------|-----------------------|-------------------|-------------------|--|--|
| Modes                   | Resolution            | V. Frequency [Hz] | H. Frequency [Hz] |  |  |
| WUXGA                   | 1920x1200             | 60                | 74                |  |  |
| WXGA                    | 1280x720              | 60                | 44.8              |  |  |
|                         | 1280x800              | 60                | 49.6              |  |  |
|                         | 1366x768              | 60                | 47.7              |  |  |
|                         | 1440x900              | 60                | 59.9              |  |  |
| WSXGA+                  | 1680x1050             | 60                | 65.3              |  |  |
| c. Component signal     |                       |                   |                   |  |  |
| Modes                   | Resolution            | V. Frequency [Hz] | H. Frequency [Hz] |  |  |
| 480i                    | 720x480<br>(1440x480) | 59.94(29.97)      | 15.7              |  |  |
| 576i                    | 720x576<br>(1440x576) | 50(25)            | 15.6              |  |  |
| 480p                    | 720x480               | 59.94             | 31.5              |  |  |
| 576p                    | 720x576               | 50                | 31.3              |  |  |
| 720p                    | 1280x720              | 60                | 45.0              |  |  |
|                         | 1280x720              | 50                | 37.5              |  |  |
| 1080i                   | 1920x1080             | 60(30)            | 33.8              |  |  |
|                         | 1920x1080             | 50(25)            | 28.1              |  |  |
| 1080p                   | 1920x1080             | 23.98/24          | 27.0              |  |  |
|                         | 1920x1080             | 60                | 67.5              |  |  |
|                         | 1920x1080             | 50                | 56.3              |  |  |

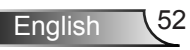

### HDMI Digital

| a. PC signal  |            |                   |                   |  |
|---------------|------------|-------------------|-------------------|--|
| Modes         | Resolution | V. Frequency [Hz] | H. Frequency [Hz] |  |
|               | 640x480    | 60                | 31.5              |  |
|               | 640x480    | 67                | 35.0              |  |
|               | 640x480    | 72                | 37.9              |  |
| VGA           | 640x480    | 75                | 37.5              |  |
|               | 640x480    | 85                | 43.3              |  |
|               | 640x480    | 120               | 61.9              |  |
| IBM           | 720x400    | 70                | 31.5              |  |
|               | 800x600    | 56                | 35.1              |  |
|               | 800x600    | 60                | 37.9              |  |
| SVCA          | 800x600    | 72                | 48.1              |  |
| SVGA          | 800x600    | 75                | 46.9              |  |
|               | 800x600    | 85                | 53.7              |  |
|               | 800x600    | 120               | 77.4              |  |
| Apple, MAC II | 832x624    | 75                | 49.1              |  |
|               | 1024x768   | 60                | 48.4              |  |
|               | 1024x768   | 70                | 56.5              |  |
| XGA           | 1024x768   | 75                | 60.0              |  |
|               | 1024x768   | 85                | 68.7              |  |
|               | 1024x768   | 120               | 99.0              |  |
| Apple, MAC II | 1152x870   | 75                | 68.7              |  |
| SXGA          | 1280x1024  | 60                | 64.0              |  |
|               | 1280x1024  | 72                | 77.0              |  |
|               | 1280x1024  | 75                | 80.0              |  |
| QuadVGA       | 1280x960   | 60                | 60.0              |  |
|               | 1280x960   | 75                | 75.2              |  |
| SXGA+         | 1400x1050  | 60                | 65.3              |  |
| UXGA          | 1600x1200  | 60                | 75.0              |  |

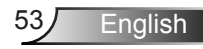

| b. Extended wide timing                        |                       |                   |                   |  |  |
|------------------------------------------------|-----------------------|-------------------|-------------------|--|--|
| Modes                                          | Resolution            | V. Frequency [Hz] | H. Frequency [Hz] |  |  |
| WUXGA                                          | 1920x1200             | 60                | 74                |  |  |
| WXGA                                           | 1280x720              | 60                | 44.8              |  |  |
|                                                | 1280x800              | 60                | 49.6              |  |  |
|                                                | 1366x768              | 60                | 47.7              |  |  |
|                                                | 1440x900              | 60                | 59.9              |  |  |
| WSXGA+                                         | 1680x1050             | 60                | 65.3              |  |  |
| c. Video signal                                |                       |                   |                   |  |  |
| Modes                                          | Resolution            | V. Frequency [Hz] | H. Frequency [Hz] |  |  |
| 480p                                           | 640x480               | 59.94/60          | 31.5              |  |  |
| 480i                                           | 720x480<br>(1440x480) | 59.94(29.97)      | 15.7              |  |  |
| 576i                                           | 720x576<br>(1440x576) | 50(25)            | 15.6              |  |  |
| 480p                                           | 720x480               | 59.94             | 31.5              |  |  |
| 576p                                           | 720x576               | 50                | 31.3              |  |  |
| 720 p                                          | 1280x720              | 60                | 45.0              |  |  |
| 720p                                           | 1280x720              | 50                | 37.5              |  |  |
| 1090;                                          | 1920x1080             | 60(30)            | 33.8              |  |  |
| 10801                                          | 1920x1080             | 50(25)            | 28.1              |  |  |
| 1080p                                          | 1920x1080             | 23.98/24          | 27.0              |  |  |
|                                                | 1920x1080             | 60                | 67.5              |  |  |
|                                                | 1920x1080             | 50                | 56.3              |  |  |
| d. HDMI 1.4a mandatory 3D timing- Video Signal |                       |                   |                   |  |  |
| Modes                                          | Resolution            | V. Frequency [Hz] | H. Frequency [Hz] |  |  |
| France                                         | 720p                  | 50                | 31.5              |  |  |
| Frame                                          | 720p                  | 59.94/60          | 15.7              |  |  |
| i doning                                       | 1080p                 | 23.98/24          | 15.6              |  |  |
| Side-by-Side<br>(Half)                         | 1080i                 | 50                | 31.5              |  |  |
|                                                | 1080i                 | 59.94/60          | 31.3              |  |  |
| Top and<br>Bottom                              | 720p                  | 50                | 45.0              |  |  |
|                                                | 720p                  | 59.94/60          | 37.5              |  |  |
|                                                | 1080p                 | 23.98/24          | 33.8              |  |  |

English 54

### **Regulation & Safety Notices**

This appendix lists the general notices of your projector.

### FCC notice

This device has been tested and found to comply with the limits for a Class B digital device pursuant to Part 15 of the FCC rules. These limits are designed to provide reasonable protection against harmful interference in a residential installation. This device generates, uses and can radiate radio frequency energy and, if not installed and used in accordance with the instructions, may cause harmful interference to radio communications.

However, there is no guarantee that interference will not occur in a particular installation. If this device does cause harmful interference to radio or television reception, which can be determined by turning the device off and on, the user is encouraged to try to correct the interference by one or more of the following measures:

- Reorient or relocate the receiving antenna.
- Increase the separation between the device and receiver.
- Connect the device into an outlet on a circuit different from that to which the receiver is connected.
- Consult the dealer or an experienced radio/television technician for help.

### Notice: Shielded cables

All connections to other computing devices must be made using shielded cables to maintain compliance with FCC regulations.

### Caution

Changes or modifications not expressly approved by the manufacturer could void the user's authority, which is granted by the Federal Communications Commission, to operate this projector.

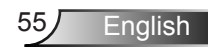

### **Operation conditions**

This device complies with Part 15 of the FCC Rules. Operation is subject to the following two conditions:

- 1. This device may not cause harmful interference and
- This device must accept any interference received, including interference that may cause undesired operation.

### Notice: Canadian users

This Class B digital apparatus complies with Canadian ICES-003.

# Remarque à l'intention des utilisateurs canadiens

Cet appareil numerique de la classe B est conforme a la norme NMB-003 du Canada.

# Declaration of Conformity for EU countries

- EMC Directive 2004/108/EC (including amendments)
- Low Voltage Directive 2006/95/EC
- R & TTE Directive 1999/5/EC (if product has RF function)

### **Disposal instructions**

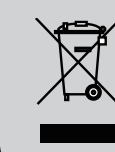

Do not throw this electronic device into the trash when discarding. To minimize pollution and ensure utmost protection of the global environment, please recycle it.

### **Ceiling Mount Installation**

- 1. To prevent damage to your projector, please use the Optoma ceiling mount.
- 2. If you wish to use a third party ceiling mount kit, please ensure the screws used to attach a mount to the projector meet the following specifications:
  - Screw type: M4\*3
  - Minimum screw length: 10mm

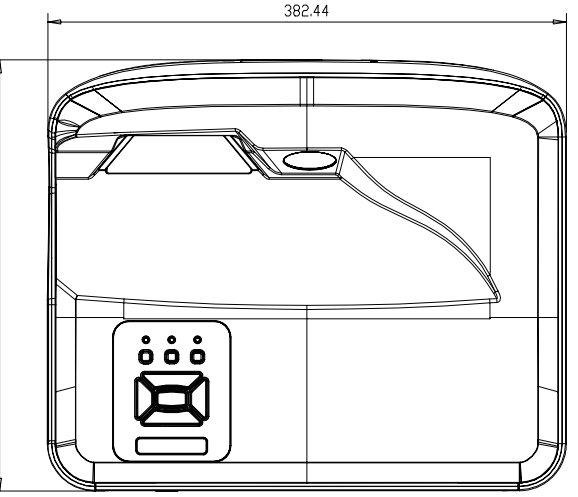

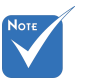

Please note that damage resulting from incorrect installation will void the warranty.

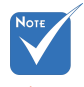

A Warning:

- If you buy a ceiling mount from another company, please be sure to use the correct screw size. Screw size will vary depending on the thickness of the mounting plate.
- 2. Be sure to keep at least 10 cm gap between the ceiling and the bottom of the projector.

317.72

3. Avoid installing the projector near a heat source.

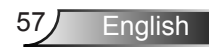

### **Optoma global offices**

For service or support, please contact your local office.

#### USA

47697 Westinghouse Drive Fremont, CA 94539, USA www.optomausa.com

#### Canada

47697 Westinghouse Drive Fremont, CA 94539, USA www.optomausa.com

#### Latin America

47697 Westinghouse Drive Fremont, CA 94539, USA www.optomausa.com

#### Europe

Unit 1, Network 41, Bourne End Mills Hemel Hempstead, Herts HP1 2UJ, United Kingdow www.optoma.eu Service Tel : +44 (0)1923 691865

#### Benelux BV

Randstad 22-123 1316 BW Almere The Netherlands www.optoma.nl

#### France

Bâtiment E 81-83 avenue Edouard Vaillant 92100 Boulogne Billancourt, France

#### Spain

C/ José Hierro,36 Of. 1C 28522 Rivas VaciaMadrid, Spain

#### Deutschland

Wiesenstrasse 21 W D40549 Düsseldorf, Germany 888-289-6786
 510-897-8601
 services@optoma.com

888-289-6786
 510-897-8601
 services@optoma.com

888-289-6786
 510-897-8601
 services@optoma.com

+44 (0) 1923 691 800
 +44 (0) 1923 691 888
 service@tsc-europe.com

() +31 (0) 36 820 0252 () +31 (0) 36 548 9052

**(** +33 1 41 46 12 20 **(** +33 1 41 46 94 35

savoptoma@optoma.fr

**(** +34 91 499 06 06 **(** +34 91 670 08 32

↓ +49 (0) 211 506 6670
↓ +49 (0) 211 506 66799
↓ info@optoma.de

#### Scandinavia

Lerpeveien 25 3040 Drammen Norway

PO.BOX 9515 3038 Drammen Norway

#### Korea

WOOMI TECH.CO.,LTD. 4F,Minu Bldg.33-14, Kangnam-Ku, seoul,135-815, KOREA

Japan

東京都足立区綾瀬3-25-18

コンタクトセンター:0120-380-495 www.os-worldwide.com

#### Taiwan

株式会社オーエス

12F., No.213,Sec. 3, Beixin Rd., Xindian Dist., New Taipei City 231, Taiwan, R.O.C. www.optoma.com.tw

#### Hong Kong

Unit A, 27/F Dragon Centre, 79 Wing Hong Street, Cheung Sha Wan, Kowloon, Hong Kong

#### China

5F, No. 1205, Kaixuan Rd., Changning District Shanghai, 200052, China \$
 +82+2+34430004
 +82+2+34430005

➡ info@os-worldwide.com

+886-2-8911-8600
 +886-2-8911-6550
 services@optoma.com.tw
 asia.optoma.com

+852-2396-8968
 +852-2370-1222
 www.optoma.com.hk

+86-21-62947376 +86-21-62947375 www.optoma.com.cn

English 58

### www.optoma.com